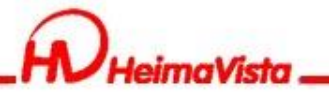

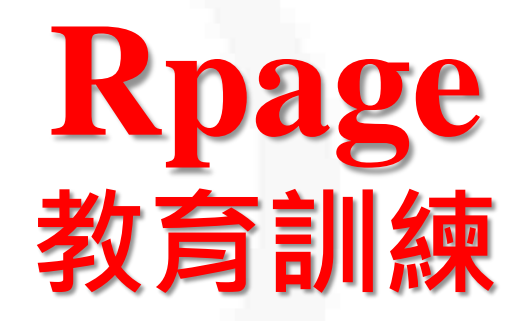

### 黑快馬股份有限公司

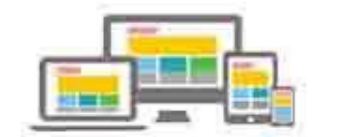

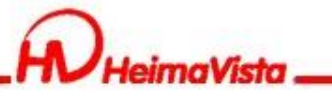

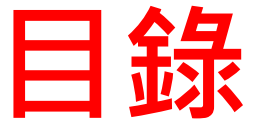

1.基本概念說明 2.變更單位名稱 3.頁首連結 4.Banner輪播 5.招生快訊 6.連結專區塊上半部 7.連結專區下半部 8.頁籤模組 9.大圖資訊連結 10.圖片連結模組 11.底部資訊

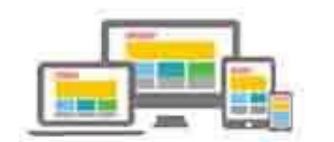

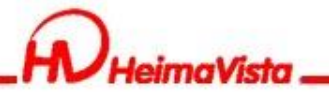

### 1.基本概念說明

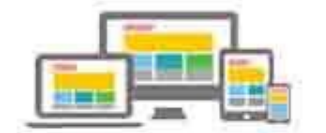

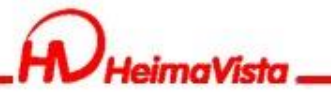

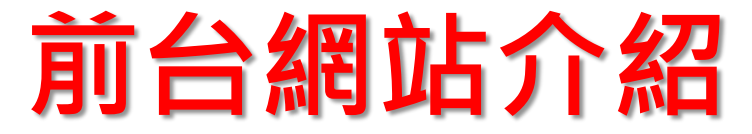

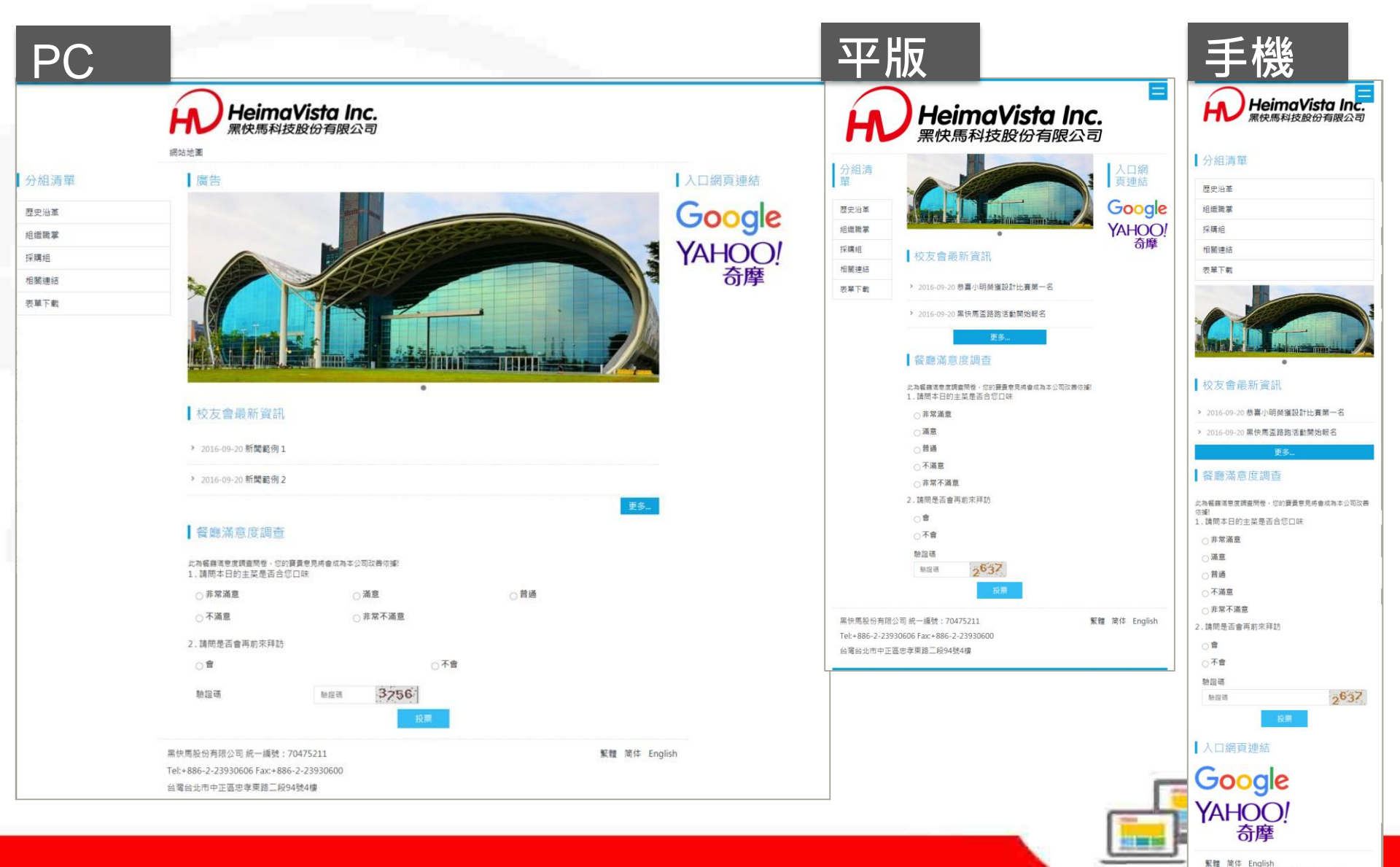

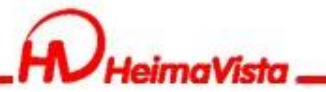

## 頁面頭部

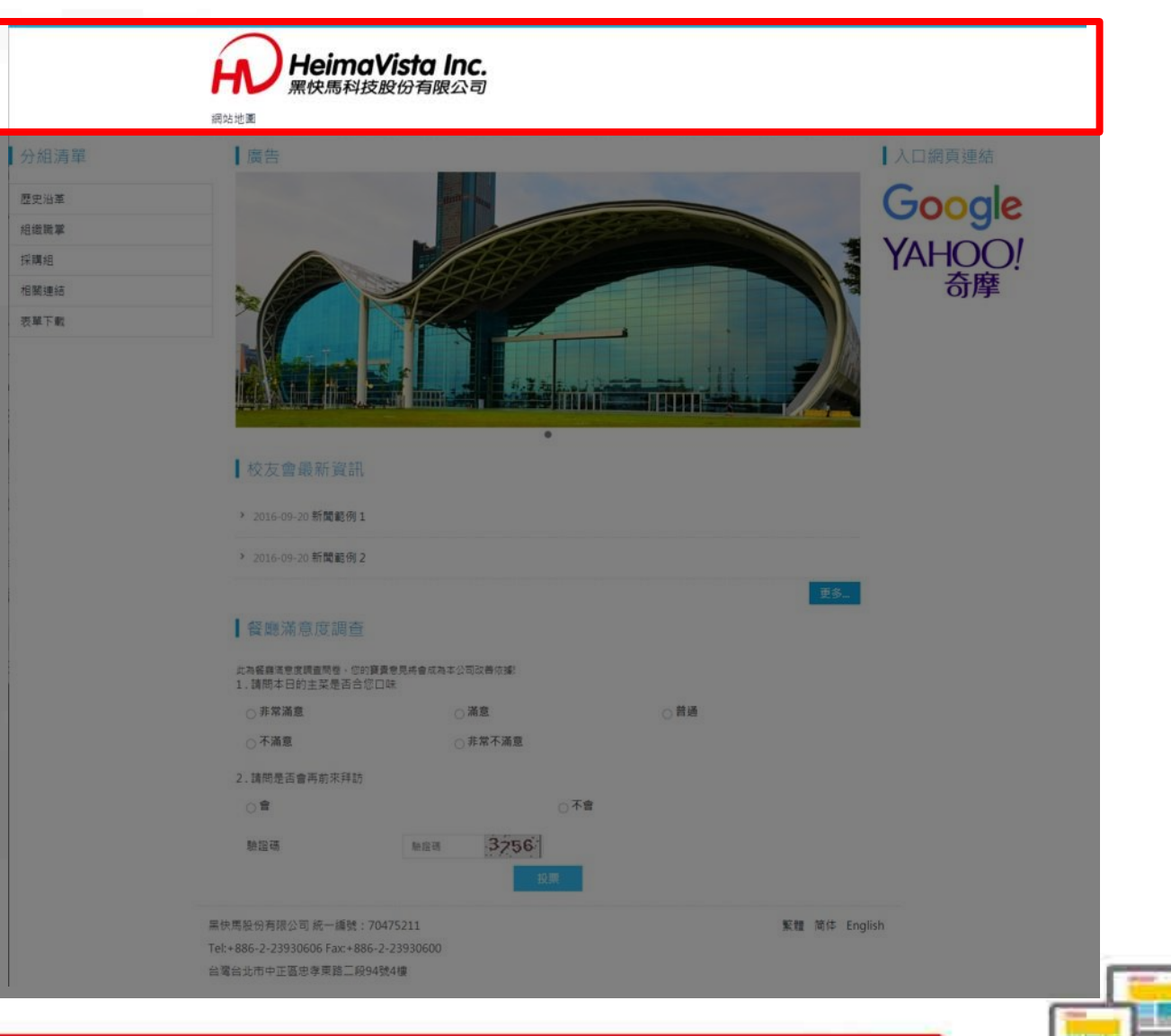

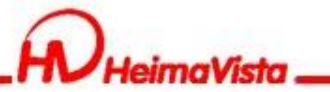

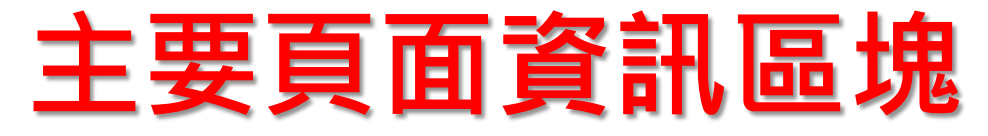

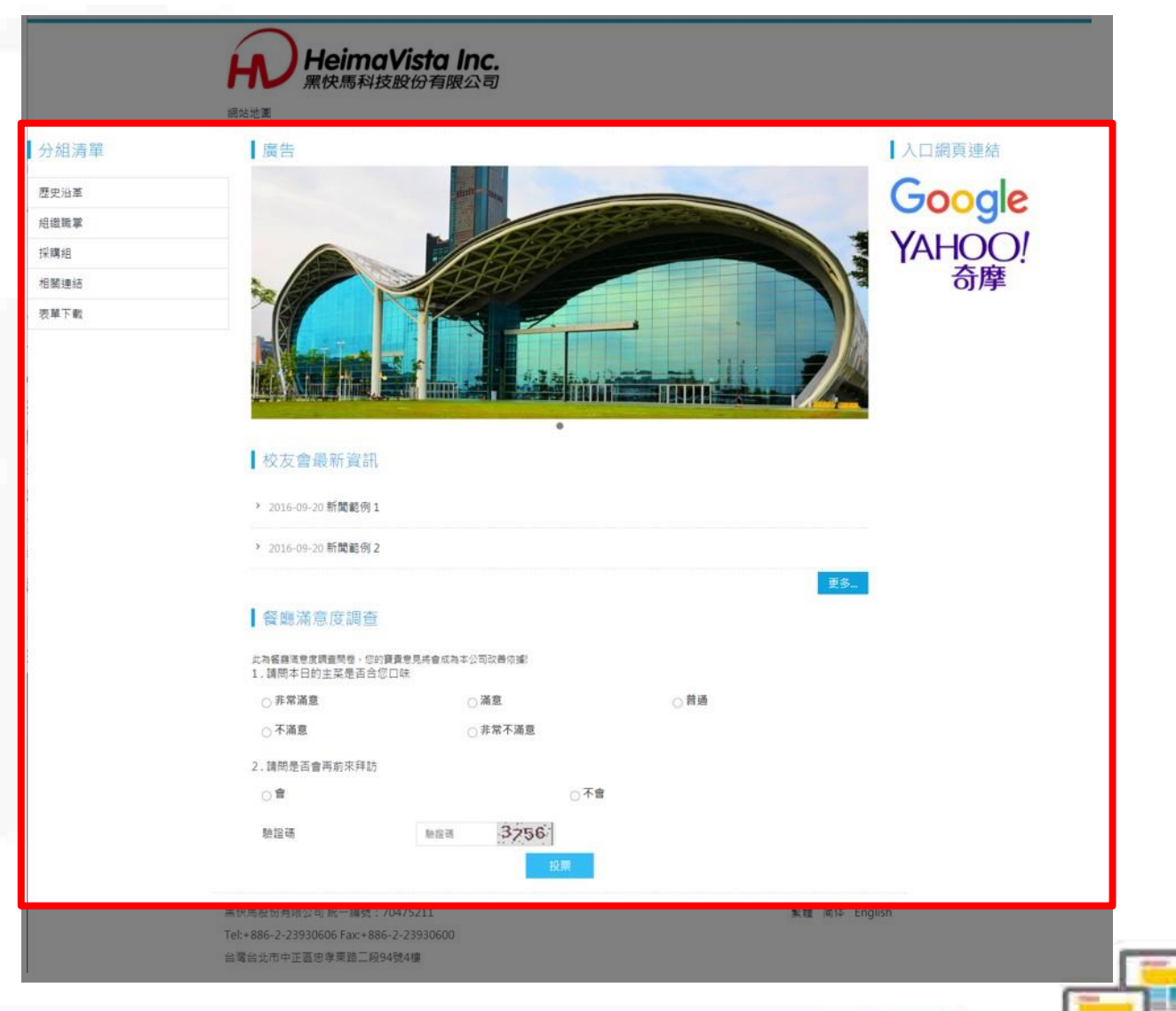

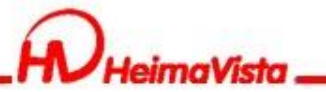

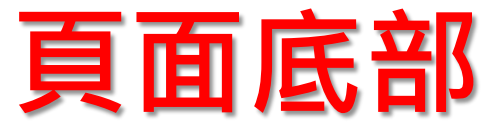

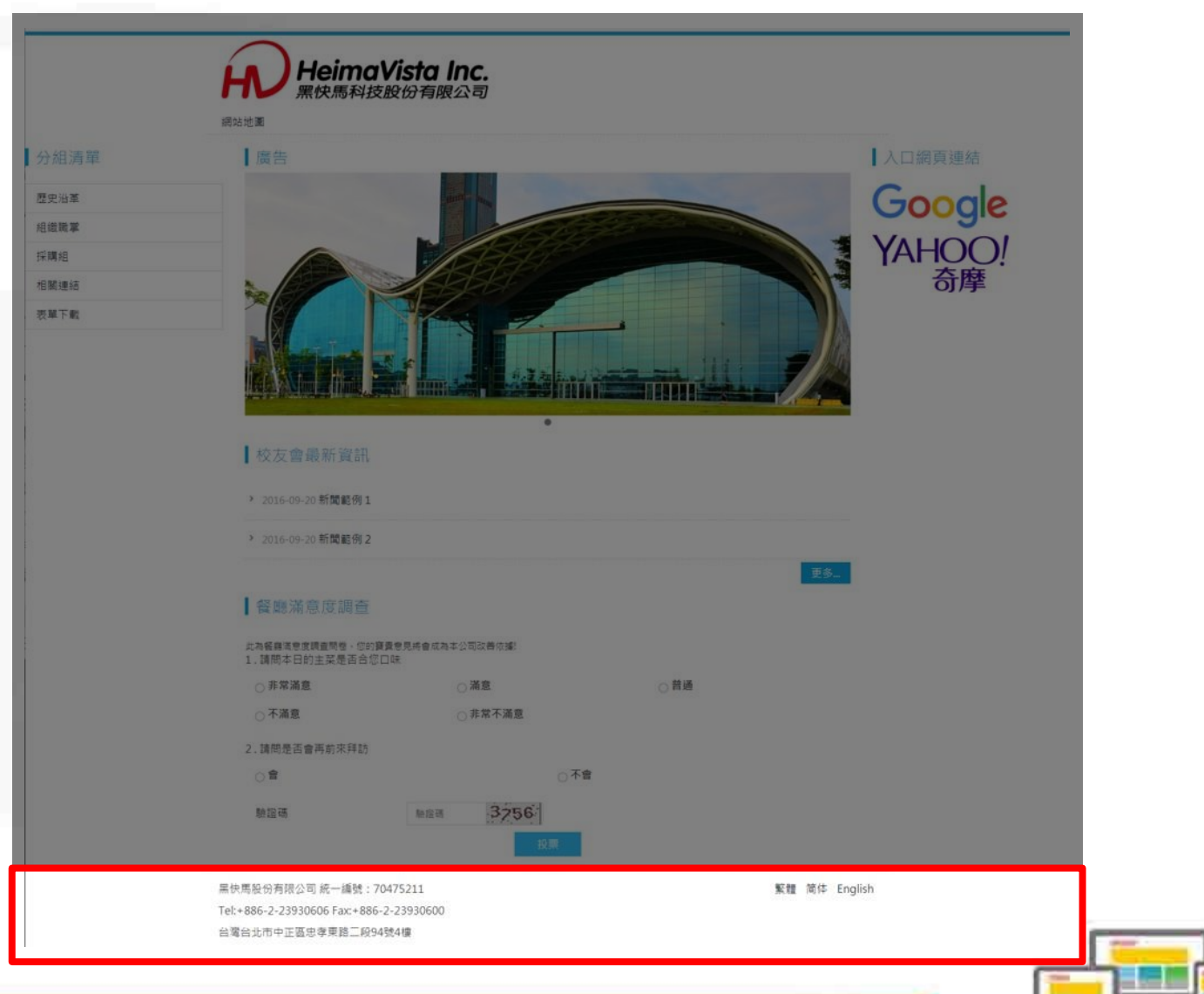

1

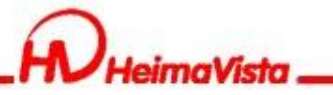

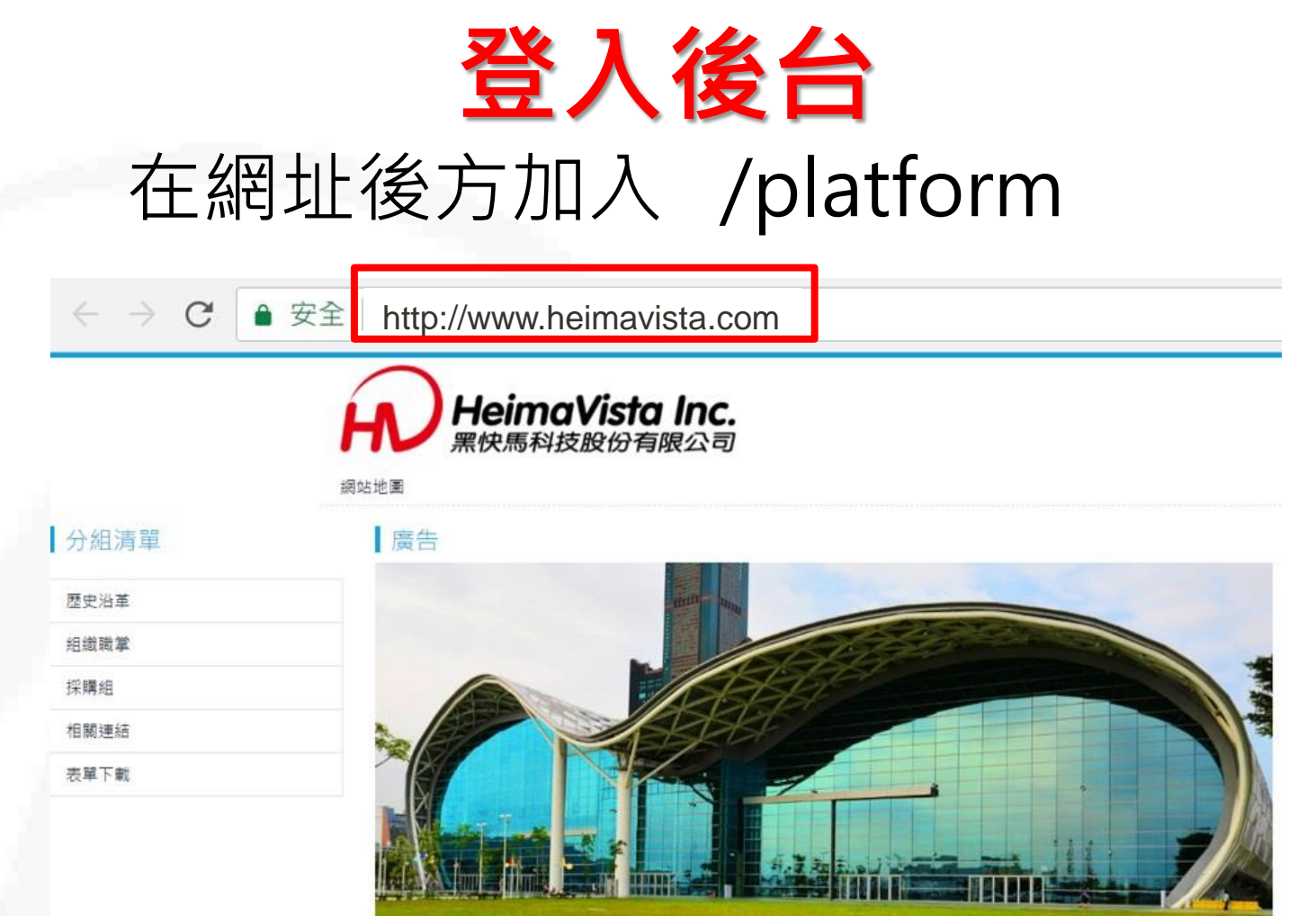

### http://xxx.xxxx.xxx/platform

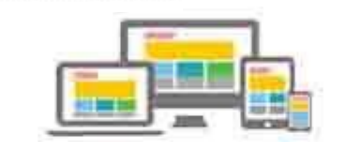

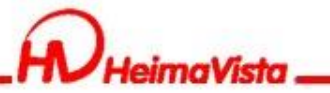

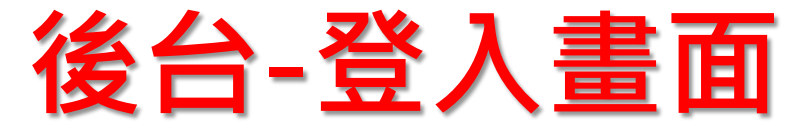

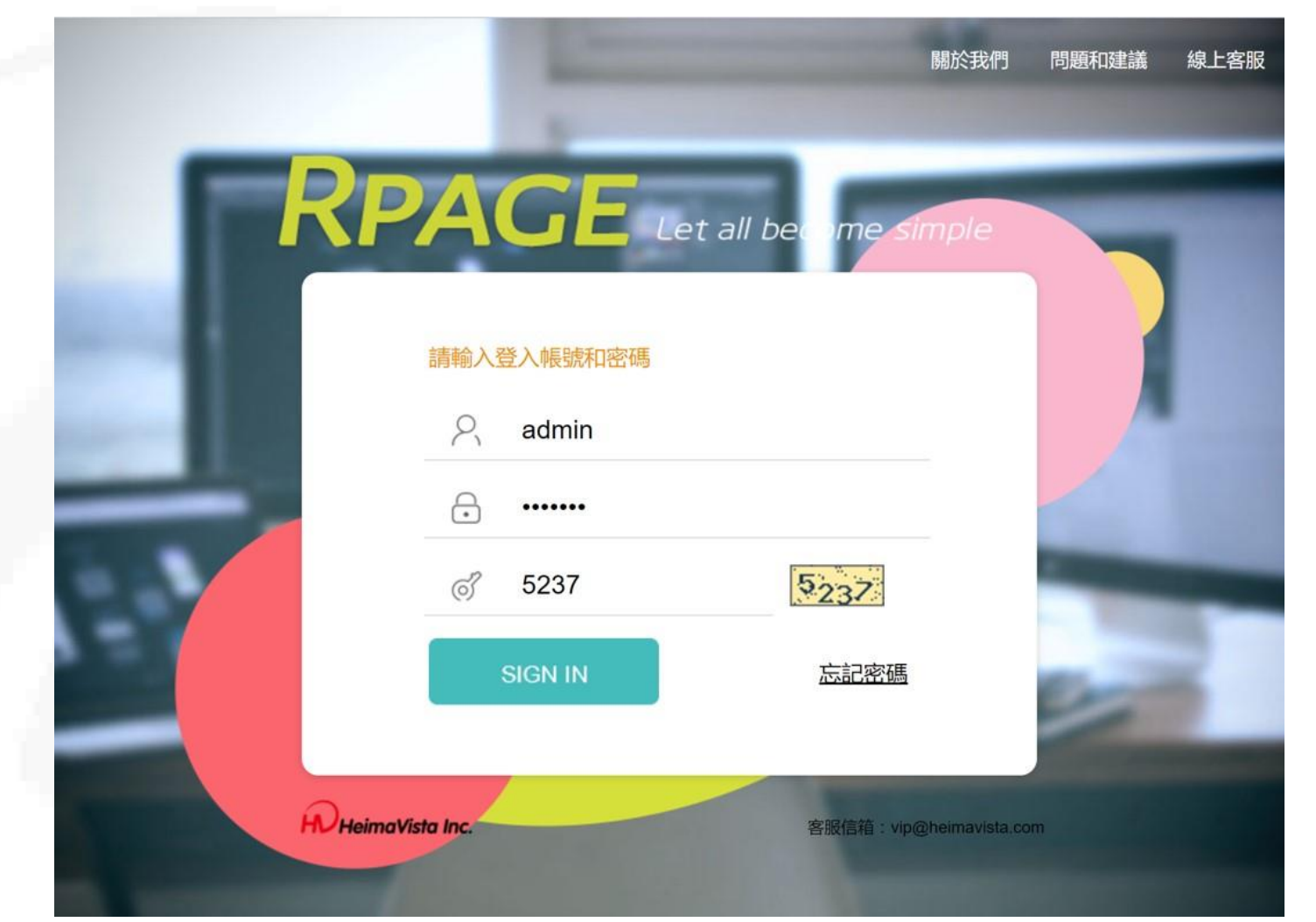

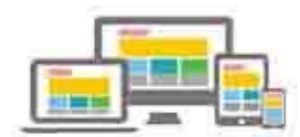

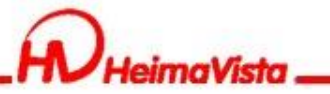

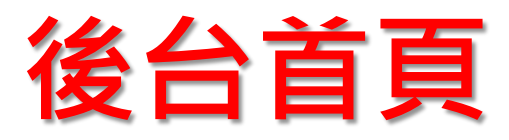

| RPAGE  |   |                                     |                |                                               |      | 💂 Administrator 👻                                                                             |
|--------|---|-------------------------------------|----------------|-----------------------------------------------|------|-----------------------------------------------------------------------------------------------|
| 🗄 資訊管理 | 1 | ŤŖ                                  |                |                                               |      |                                                                                               |
| ■ 文檔管理 | Ш | 甘去沟州                                | まみ見曲で有合となりここ   | +#                                            |      |                                                                                               |
| ■ 模組管理 | • | <b>至今頁科</b><br>上傳LOGO,設定基本資料,建立搜尋引擎 | 設定各項軟體功能的開關選項。 | <b>惊 式 进 章</b><br>挑 遣 適 合 的 網 站 風 格 的 樣 式 開 始 | 設計和建 | HeimaVista Inc.                                                                               |
| 🚴 會員管理 | > | 優化(SEO)資訊。                          |                | 立你的網站。                                        |      | アレ 黒快馬科技股份有限公司                                                                                |
| 🖸 頁面管理 | > | 最新修改資訊 最新加入會員 最新日                   | 誌              |                                               |      | 黑快馬ePage教育大學                                                                                  |
| 🐼 子網管理 | > | 資訊名稱                                |                | 修改日期                                          | 操作   |                                                                                               |
| 🌣 參數設定 | > | 國民健康署公布資訊                           |                | 2017-08-02 10:41                              | 14   | <ul> <li>         ・首頁畫面設定         ・預設頁面設定         ・自定頁面管理         ・頁首連結設定         </li> </ul> |
| 🛃 系統管理 | > | 運動後3保養步驟                            |                | 2017-08-02 10:39                              | 14   |                                                                                               |
| 🗄 匯入匯出 | > | 棒球規則解析                              |                | 2017-08-02 10:36                              | 14   | 會員管理                                                                                          |
| 🗐 電子報  | > | 恭喜小明榮獲設計比賽第一名                       |                | 2017-08-02 10:35                              | 14   | 9. 95                                                                                         |
|        |   | 黑快馬盃路跑活動開始報名                        |                | 2017-08-02 10:33                              | 14   |                                                                                               |
|        |   | 恭喜葉教授任職設計學院院長                       |                | 2017-08-02 10:32                              | 14   | <b>首員守</b> 政 <b>首員</b> 研祀                                                                     |
|        |   | 開學時間公佈                              |                | 2017-08-02 10:31                              | 14   | 息 28                                                                                          |
|        |   | 電視                                  |                | 2017-08-02 10:30                              | 14   | 留言回覆     會員解鎖                                                                                 |

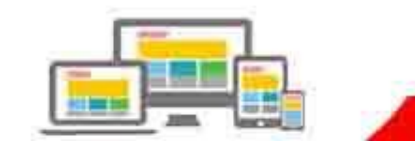

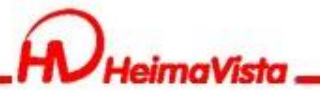

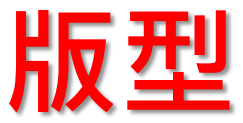

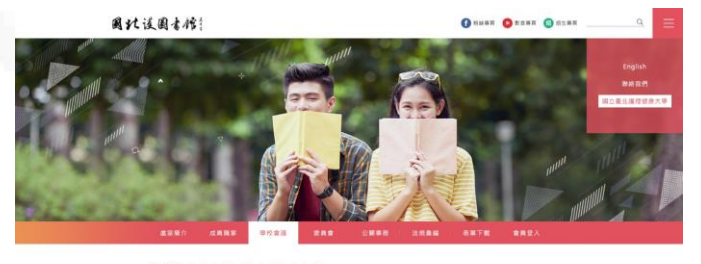

#### 招生快訊

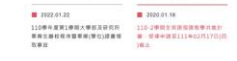

1012(24:14)
 1012(24:14)
 1012(24:14)
 1012(24:14)
 1012(24:14)
 1012(24:14)
 1012(24:14)
 1012(24:14)
 1012(24:14)
 1012(24:14)
 1012(24:14)
 1012(24:14)
 1012(24:14)
 1012(24:14)
 1012(24:14)
 1012(24:14)
 1012(24:14)
 1012(24:14)
 1012(24:14)
 1012(24:14)
 1012(24:14)
 1012(24:14)
 1012(24:14)
 1012(24:14)
 1012(24:14)
 1012(24:14)
 1012(24:14)
 1012(24:14)
 1012(24:14)
 1012(24:14)
 1012(24:14)
 1012(24:14)
 1012(24:14)
 1012(24:14)
 1012(24:14)
 1012(24:14)
 1012(24:14)
 1012(24:14)
 1012(24:14)
 1012(24:14)
 1012(24:14)
 1012(24:14)
 1012(24:14)
 1012(24:14)
 1012(24:14)
 1012(24:14)
 1012(24:14)
 1012(24:14)
 1012(24:14)
 1012(24:14)
 1012(24:14)
 1012(24:14)
 1012(24:14)
 1012(24:14)
 1012(24:14)
 1012(24:14)
 1012(24:14)
 1012(24:14)
 1012(24:14)
 1012(24:14)
 1012(24:14)
 1012(24:14)
 1012(24:14)
 1012(24:14)
 1012(24:14)
 1012(24:14)
 1012(24:14)
 1012(24:14)
 1012(24:14)
 1012(24:14)
 1012(24:14)
 1012(24:14)
 1012(24:14)
 1012(24:14)
 1012(24:14)
 1012(24:14)
 1012(24:14)
 1012(24:14)
 1012(24:14)
 1012(24:14)
 1012(24:14)
 1012(24:14)
 1012(24:14)
 1012(24:14)
 1012(24:14)
 1012(24:14)
 1012(24:14)
 1012(24:14)
 1012(24:14)
 1012(24:14)
 1012(24:14)
 1012(24:14)
 1012(24:14)
 1012(24:14)
 1012(24:14)
 1012(24:14)
 1012(24:14)
 1012(24:14)
 1012(24:14)
 1012(24:14)
 1012(24:14)
 1012(24:14)
 1012(24:14)
 1012(24:14)
 1012(24:14)
 1012(24:14)
 1012(24:14)
 1012(24:14)
 1012(24:14)
 1012(24:14)
 1012(24:14)
 1012(24:14)
 1012(24:14)
 1012(24:14)
 1012(24:14)
 1012(24:14)
 1012(24:14)
 1012(24:14)
 1012(24:14)
 1012(24:14)
 1012(24:14)
 1012(24:14)
 1012(24:14)
 1012(24:14)
 1012(24:14)
 1012(24:14)
 1012(24:14)
 1012(24:

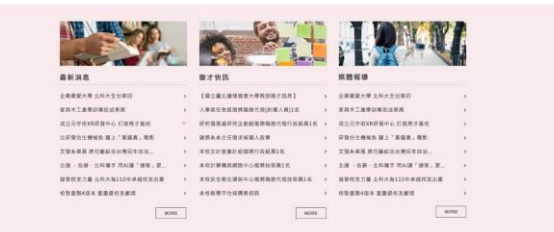

| 秘書室公告      |   | 校開資品 ~                                        |
|------------|---|-----------------------------------------------|
| 2022 02 10 | 1 | 【活動報告】数期控利益兼用原則相关的構成的集 (110年9月8日下午3-4月)       |
| 2023 02 10 | 1 | 109學年世間2學期份務會議辦理方式調查者                         |
| 2022-02-10 | a | 林律與sala(唐建醫用此sagstal書包肥-派別句配屬COVIO-19後書種使用的方法 |
| 102220210  | 1 | 防疫小和品质生用用器器工用一和供(第2时)                         |
| 2022.02.10 | 1 | 建新带生用盐 北带大永桥百校所一位3/2两带                        |

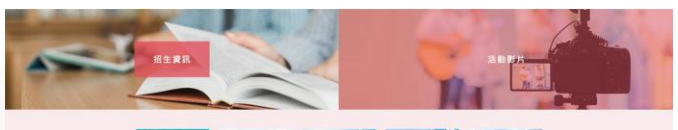

#### · CREERE OABERE ..... O CARDEN & CARDEN .....

#### 因北漢国書檔

- 第二番人様可能導大等
   ヴ 信本部には:112.013 第三キニお店所開始365%
   6 編員部には:104.06 第三キ集集協人工社会外 、114.107.208227101
- 1120首年年春世 市田学年世常 北田学年世常 北田学校上学校会会 副工程会工学校会会 副工程会工学校会会 副工程会工学校会会 副工程会工学校会会 新会工程会会会 新会工程会会会 新会工程会会会 新会工程会会会 新会工程会会会 新会工程会会会 新会工程会会会 新会工程会会会 新会工程会会会 新会工程会会会 新会工程会会会 新会工程会会会 新会工程会会会 新会工程会会会 新会工程会会 新会工程会会 新会工程会 新会工程会 新会工程会 新会工程会 新会工程会会 新会工程会会 新会工程会 新会工程会 新会工程会 新会工程会 新会工程会 新会工程会 新会工程会 新会工

校園建結

.

快速建后

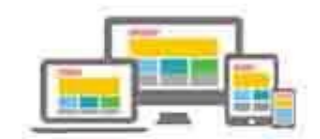

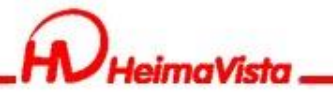

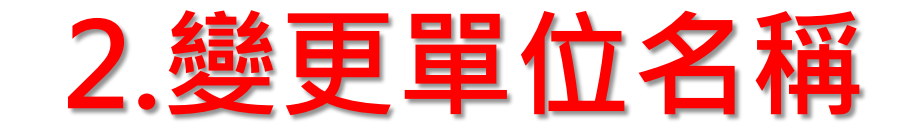

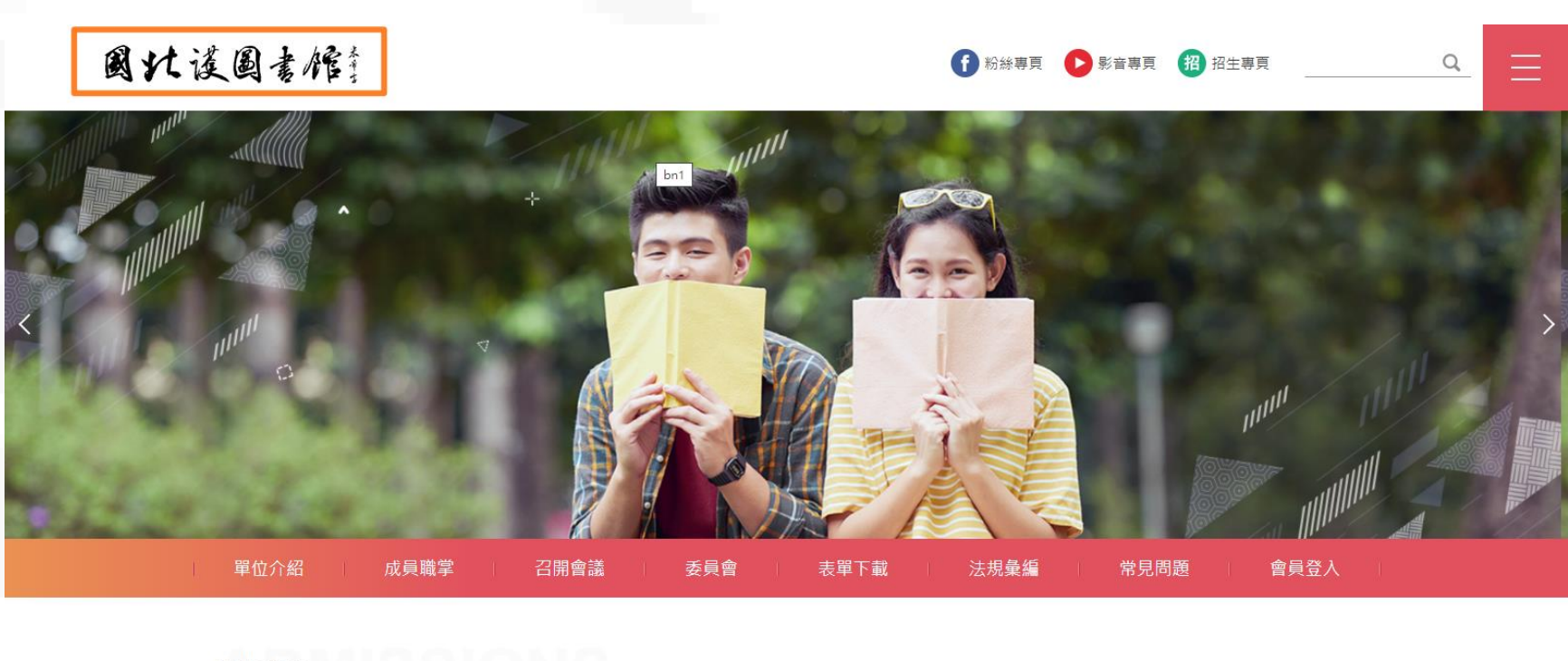

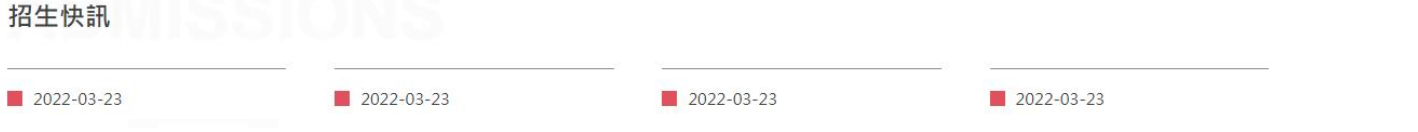

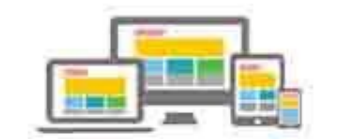

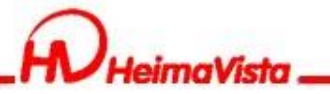

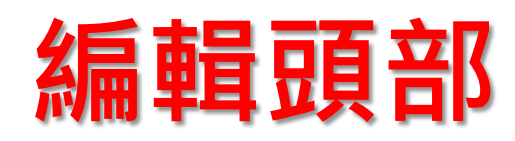

| RPAGE #                  | 育訓練用約    | 罔站 |             |                 |                                                                                                    | - 黒快馬廠商 ▼         |
|--------------------------|----------|----|-------------|-----------------|----------------------------------------------------------------------------------------------------|-------------------|
| 🗄 資訊管理                   |          |    | 首頁 頁面頭部類    | 立×頁面處           | 部建立 X) 頁面樣式變更 X)                                                                                                    |                   |
| 文檔管理                     |          |    | 新增頁面頭部      | 除 ×刪除多          | 語 😋 重新整理                                                                                                    | 開鍵字               |
| ■ 模組管理                   | >        |    |             |                 |                                                                                                    | 繁體   简体   English |
| 🚴 會員管理                   | >        |    |             | 更新頁首 - I        | HEADER X                                                                                                    | 操作                |
| 🖸 頁面管理                   | ~        |    | 系統頭部        | ★頁首名稱:          | HEADER 預設頂部                                                                                                    | * 14              |
| 頁面樣式變更                   |          |    | HEADER      | *頁首內容:          | <ul> <li>○ 純文字 ● HTML HTML编辑/預覽</li> <li>說明:在此編輯的html語法可能與網站前臺顯示有差異 &gt;&gt;more</li> </ul>                                                                                                    | <b>K</b>          |
| 頁面頭部建立                   |          |    | □ 國立臺北護理健康大 | 學H              | <1-第一列><br><div class="top_f"><br/><div class="top_f"></div></div>                                                                                                    | * 14              |
| 頁面底部建立                   |          |    |             |                 | <hr/> <hr/> <a class="headlogo" href="/index.php" title="國北讓國書籍"><img alt="國北讓國書館" src="/var/file/4/1004/im&lt;br&gt;g/1338/mlogo.jpg"/></a>                                                                                                    | 總共2筆,當前1-2        |
| 頁首連結設定                   |          |    |             |                 | <div class="top_f_r"> <li><div class="top_f_r">         -top_f_r"&gt;         -top_f_r"&gt;         -top_f_r"         -top_f_r"</div></li></div> |                   |
| 首頁畫面設定                   |          |    |             |                 | Conditional State State Conditions State Condition Condition Con                                                                                                    |                   |
| 預設頁面設定                   |          |    |             |                 | %CustMenu_Code%:引用首頁連結分類中的代碼。<br>Code 為首頁連結分類里的連結分類代碼欄位。                                                                                                    |                   |
| 自定頁面管理                   |          |    |             | 内容寬度:<br>資料建立者: | <ul> <li>● 滿版 ○ 置中</li> <li>heimavista 資料建立日期: 2022-03-23 10:57:30 資料群組: admin 狀態:正常</li> </ul>                                                                                                    |                   |
| 形象頁設定                    |          |    |             | 資料修改者:          | heimavista 資料修改日期:2022-03-29 10-52:16 繁體 简体   English                                                                                                    |                   |
|                          |          |    |             |                 | 体存 ( 体存 並 返 回 ) 月存   取 消                                                                                                    |                   |
| Powered<br>HeimaVista In | бу<br>с. |    |             |                 |                                                                                                    |                   |

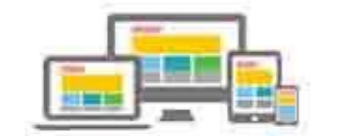

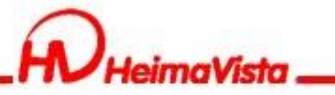

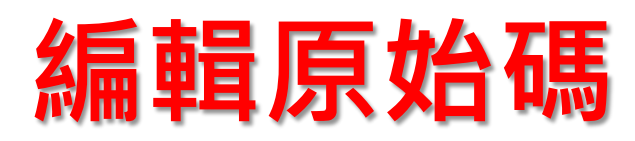

| <b>■ ■ ■ ■ ■ ■ ■ ■ ■ ■ ■ ■ ■ ■ ■ ■ ■ ■ ■ </b>                                                                                                    |
|----------------------------------------------------------------------------------------------------|
|                                                                                                    |
| 第一列<br><div class="top_f"><br/><div class="mlogo"><br/><hl>&lt;a class="headlogo" href="/index.php" title='國北議圖書館 &gt;<img "國北議圖書館="" alt=""/>rre" [var/file/4/1004/img/1338/mlogo.jpg] /&gt;</hl><br/></div></div>                                                                                                    |
| <div class="top_f_r"><br/><div class="mycollapse"><button class="navbar-toggle" data-target=".nav-toggle" data-toggle="collapse" type="button"><span class="glyphicons show_lines">菜單</span></button></div></div>                                                                                                    |
| <pre><div class="navbar-collapse collapse nav-toggle" id="collapse kample3"> </div> \$CustMenu_topnav1* \$CustMenu_topnav1* \$CustMenu_topnav2"&gt;\$CustMenu_topnav2"&gt;\$CustM</pre> |
| <pre><div class="topnav3">%CustMenu_topnav3%</div>     <!--=-機a=---></pre>                                                                                                    |
| <div class="head_search"><a aria-controls="collapseExample" aria-expanded="false" class="btn btn-primary navbar-toggle1" data-toggle="collapse" href="#collapseExample" role="button"><span> 機尋 </span> </a></div>                                                                                                    |
| <pre><div class="collapse" id="collapseExample"> <div class="well"> <div id="hd_search">shbsp;</div> </div> </div>           </pre>                                                                                                    |
|                                                                                                    |
|                                                                                                    |

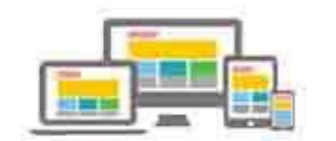

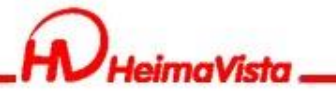

## 上傳LOGO圖(建議尺寸265\*50)

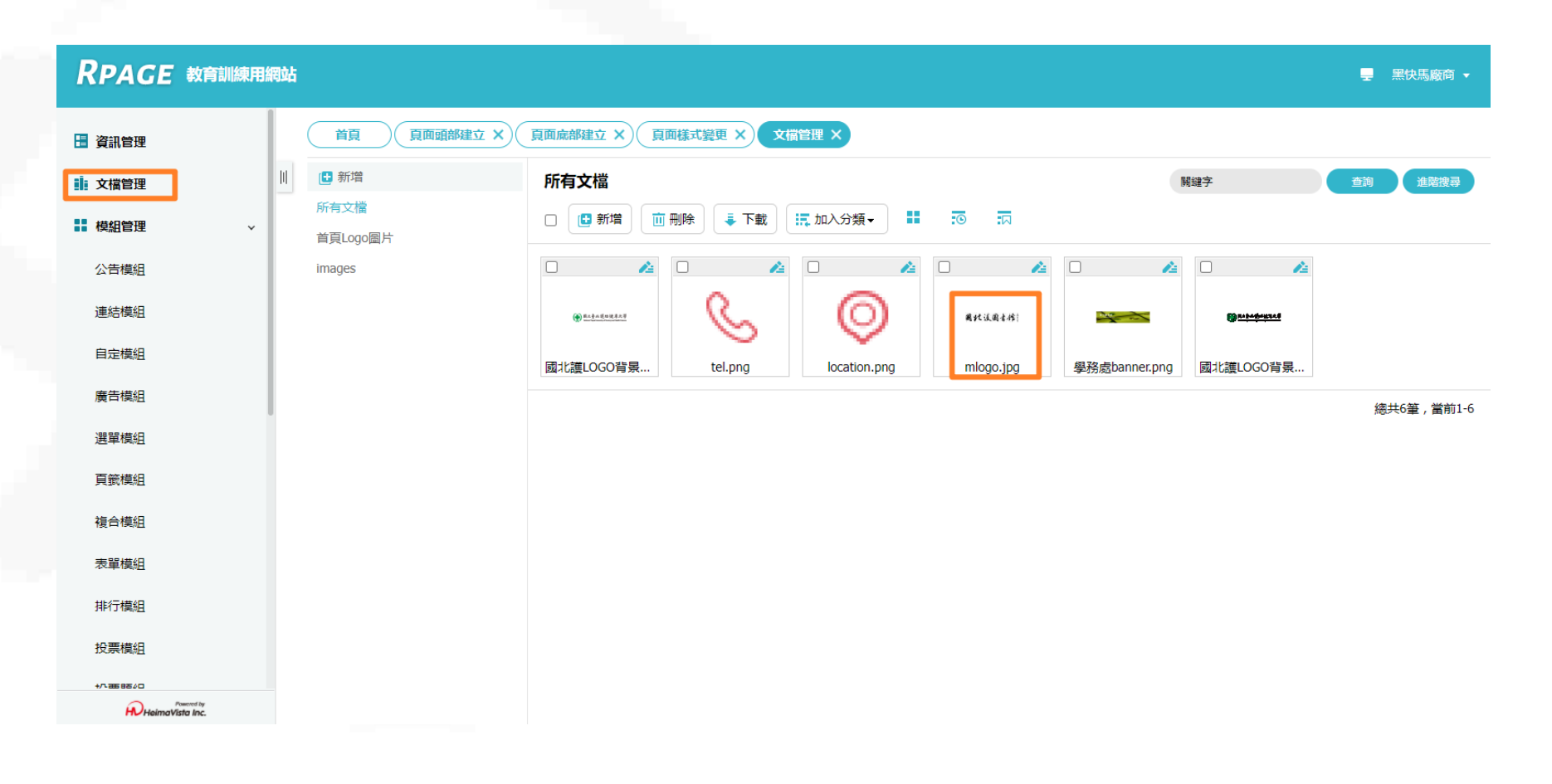

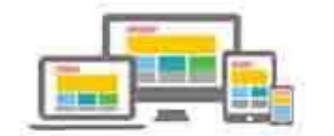

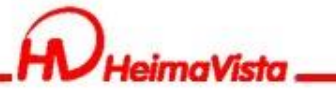

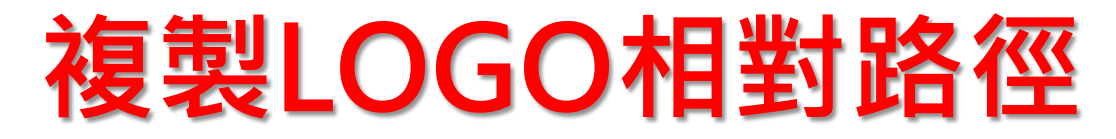

| ← → C                                                                                                    | 🖻 🖈 🔚 😏 🛊 🛛 😥 : |
|----------------------------------------------------------------------------------------------------|-----------------|
| in in al in a photosometry in this class and a state of the system in a system of the second system in the second system of the second system of the second |                 |
|                                                                                                    |                 |
|                                                                                                    |                 |
|                                                                                                    |                 |
|                                                                                                    |                 |
|                                                                                                    |                 |
|                                                                                                    |                 |
|                                                                                                    |                 |
|                                                                                                    |                 |
| 图 • • * 图 • • • · *                                                                                                    |                 |
| 國北後國書作                                                                                                    |                 |
|                                                                                                    |                 |
|                                                                                                    |                 |
|                                                                                                    |                 |
|                                                                                                    |                 |
|                                                                                                    |                 |
|                                                                                                    |                 |
|                                                                                                    |                 |

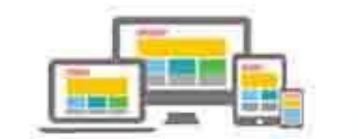

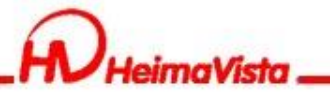

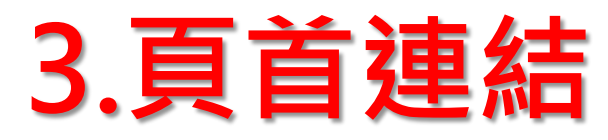

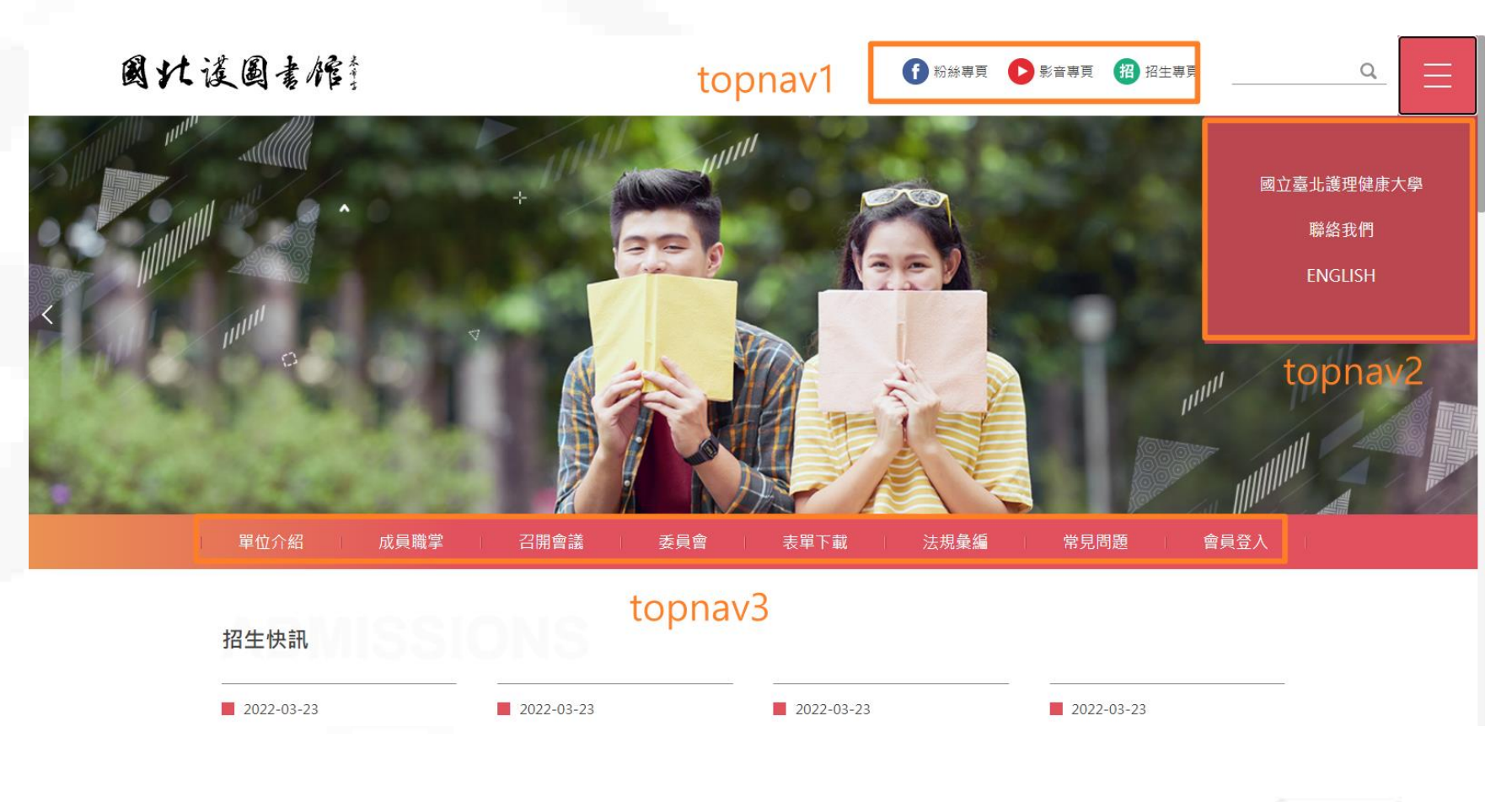

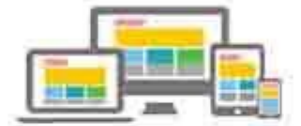

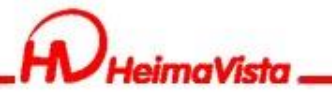

### 頁首連結代碼

#### RPAGE 教育訓練用網站 - 黑快馬廠商 -頁面樣式變更 ×) ( 文檔管理 ×) 頁面頭部建立 × 頁面底部建立 × 頁首連結設定 × 首頁 🔚 資訊管理 編輯 - topnav1 DI. 🗄 新増 topnav1 🚈 🔟 ■ 文檔管理 基本資料 繁體 | 简体 | English 🗄 新増 前 刪除 體 🛛 简体 🖛 English 模組管理 > ★連結分類名稱: topnav1 資料有效否: ●有效 ○無效 所有頭部連結 操作 🚴 會員管理 > \*連結分類代碼: topnav1 topnav1 導航欄設定: ● 點選右上角圖標彈開 ○ 放在頁面頭部 ○ 點選 粉絲專頁 Ia. 🔀 夏面管理 topnav2 頁面底部圖標彈開 ○ 放在頁面底部 topnav3 頭部搜尋: ● 隣藏 ○ 顕示 影音専頁 Ia. 頁面樣式變更 頭部定位點: ◎ ा 藏 ○ 顕示 招生專頁 la: 是否在系統頭部連結中顯示: 〇是 〇 否 頁面頭部建立 總共3筆,當前1-3 頁面底部建立 資料建立者: heimavista 資料建立日期: 2022-03-23 10:33:30 資料群組: admin 狀態:正常 首頁書面設定 資料修改者: heimavista 資料修改日期: 2022-03-23 10:33:30 繁體 | 简体 | English 預設頁面設定 儲存 自定頁面管理 形象頁設定 HeimaVista Inc.

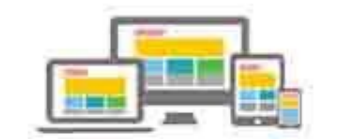

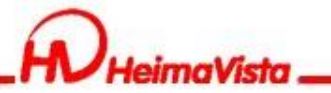

# 頁首連結維護

| RPAGE #       | <b>女育訓練用</b> 約 | 網站 |                 |              |               |                                                                                                    | - 黑快馬廠商               | 商 ▼    |
|---------------|----------------|----|-----------------|--------------|---------------|----------------------------------------------------------------------------------------------------|-----------------------|--------|
| 🗄 資訊管理        |                |    | 首頁              | 夏面頭部建立 ×     | 頁面底部建立 × 頁面相  | 「<br>遵更 X)<br>文 描 管理 X<br>夏 首 連結設定 X                                                                                                    |                       |        |
| <b>文檔管理</b>   |                | Ш  | 🗄 新増            |              | topnav2 🚈 前 刘 |                                                                                                    |                       |        |
| ■ 模組管理        | >              |    | 繁體              | 简体   English | ● 新増 前 刪除     | ★ 刪除多語 1 排序 2 重新整理                                                                                                    | 繁體   简体   Eng         | ıglish |
| 👃 會員管理        | >              |    | https://jointer | 20           | □ 1)連結名稱      | 小新視窗開啟 小相關連結                                                                                                    | 操作                    | ſſĘ    |
| 🖸 頁面管理        | ~              |    | topnav2         |              | □ 國立臺北護理健康    |                                                                                                    |                       | 4      |
| 頁面樣式變更        |                |    | topnav3         |              | □ 聯絡我們        |                                                                                                    |                       | 4      |
| 頁面頭部建立        |                |    |                 |              | ENGLISH       |                                                                                                    |                       | 6      |
| 頁面底部建立        |                |    |                 |              |               | - 近日 1 時 2 通 2 規構性健康大学     - 近 市 1 回 1 通 2 通 2 規構性健康大学     - 正    - 正   - 正    - 正   - 正    - 正    - 正    - 正    - 正    - 正    - 正    - 正    - 正    - 正    - 正    - 正   - 正    - 正    - 正    - 正    - 正    - 正    - 正    - 正    - 正    - 正    - 正    - 正    - 正    - 正    - 正    - 正    - 正    - 正    - 正    - 正    - 正    - 正    - 正    - 正    - 正    - 正    - 正    - 正   - 正    - 正    - 正    - 正    - 正    - 正    - 正    - 正    - 正    - 正   - 正   - 正    - 正   - 正   - 正   - 正    - 正    - 正   - 正    - 正   - 正   - 正   - 正   - 正   - 正   - 正    - 正   - 正   - 正    - 正    - 正   - 正   - 正   - 正   - 正   - 正   - | <sub>底</sub> 洪3筆,當前   | 前1-3   |
| 頁首連結設定        |                |    |                 |              |               | 相關連結:                                                                                                    |                       |        |
| 首頁畫面設定        |                |    |                 |              |               |                                                                                                    |                       |        |
| 預設頁面設定        |                |    |                 |              |               |                                                                                                    |                       |        |
| 自定頁面管理        |                |    |                 |              |               | 新元率(H)は、 〇新伝暦 ● 原貝周<br>資料有效否: ⑧ 有效 〇 無效                                                                                                    |                       |        |
| HeimaVista Ir | i by<br>nC.    |    |                 |              |               | 資料建立者:         heimavista         資料建立日期:         2022-03-23         資料群組:         admin           資料修改者:         heimavista         資料修改日期:         2022-03-23         資料         繁體                                                                                                    | 狀態:正常<br>简体   English |        |

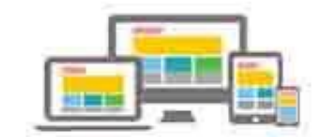

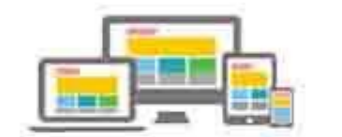

| 原始碼                                                                                                    |    |  |  |  |  |  |  |  |
|----------------------------------------------------------------------------------------------------|----|--|--|--|--|--|--|--|
|                                                                                                    |    |  |  |  |  |  |  |  |
| <b>国 原始時 및 □ 図   目 水 昭 範 職 職 局 本 →   升 森   図 □□ ☑ ◎ 凾 図 目 = = ▲ バ ホ Β Ι 및 ==   x<sub>2</sub> x<sup>2</sup> 注 注   注 ( 本 * ) 級 重 重 重 ■ ▲ 용 №</b>                                                                                                    |    |  |  |  |  |  |  |  |
|                                                                                                    |    |  |  |  |  |  |  |  |
| <pre><div class="top_f"> <div class="top_f"> <div class="headlogo" href="/index.php" title="國北護圖書館"><img alt="國北護圖書館" src="/var/file/4/1004/img/1338/mlogo.jpg"/>/hl&gt; </div> <div class="top_f_r"> <div class="mocollapse"><button class="navbar-toggle" data-target=".nav-toggle" data-toggle="collapse" type="button"><span class="glyphicons show_lines">菜單</span></button> </div> <div class="navbar-collapse collapse nav-toggle" id="collapseExample3"> <div class="topnav1"> <div class="topnav1"> <div class="topnav1"> <div class="topnav1"> <div class="topnav1"> </div> </div> </div> </div> </div> </div> </div> </div> </div>                                                     <td></td></pre> |    |  |  |  |  |  |  |  |
|                                                                                                    |    |  |  |  |  |  |  |  |
| <pre><div class="head_search"><a aria-controls="collapseExample" aria-expanded="false" class="btn btn-primary navbar-toggle1" data-toggle="collapse" href="\$collapseExample" role="button"><span> </span></a> <div class="well"> <div class="well"> <div class="well"> <div id='hd_search"'>6nbsp;</div> </div> </div> </div> </div>                                                                                                    </pre>                                                                                                    | 援尋 |  |  |  |  |  |  |  |
|                                                                                                    |    |  |  |  |  |  |  |  |

eimaVista

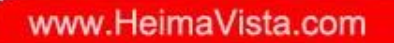

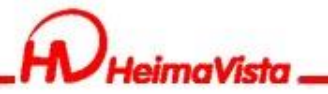

## 4.Banner輪播

### 國北後國書館

### ⑦ 粉絲專頁 ● 影音專頁 18 招生專頁 \_\_\_\_\_

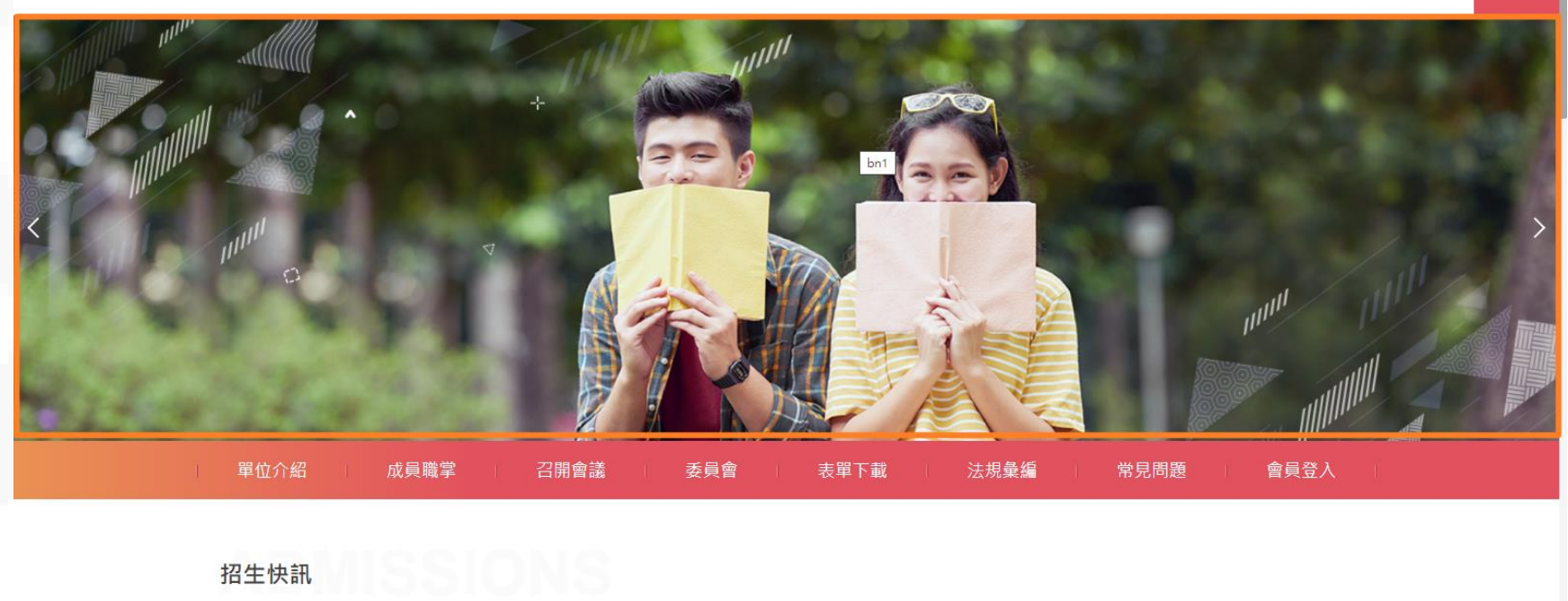

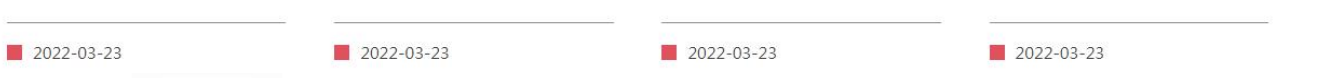

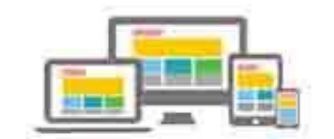

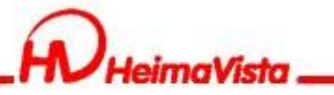

## Banner輪播維護

#### RPAGE 教育訓練用網站 首頁 廣告模組 × 🔚 資訊管理 DI. 🗄 新増 banner 🚈 🔟 🗙 關鍵字 ■ 文檔管理 简体 English 繁體 🕒 新増 下刪除 🗙 刪除多語 ↓ 排序 ご 重新整理 繁體 | 简体 | English ■ 模組管理 所有分類 □ 廣告圖形 ↓◆生效日期 ↓廣告編號 ↓ 失效日期 操作 公告模組 首頁廣告 編輯廣告 - bn2 連結模組 banner 2-03-23 2099-12-31 I= \*廣告編號: 生效日期: bn2 2022-03-23 .... 自定模組 \*廣告模組: banner 失效日期: 2099-12-31 .... 2-03-23 2099-12-31 i: 廣告模組 資料有效否: ●有效 ○無效 點選次數: 0 選單模組 線共2筆,當前1-2 原始尺寸:1920 X 527 上傳: 選擇檔案 未選擇任何檔案 頁籠模組 連結網址: 複合模組 (http://) 選擇連結 新視窗開啟: ○是 ○否 表單模組 顯示圖片說明: ○是 ○否 周片沿明・ hn1 排行模組 資料建立者: heimavista 資料建立日期: 2022-03-23 10:56:00 資料群組: admin 狀態:正常 繁體|简体|English 資料修改者: heimavista 資料修改日期: 2022-03-23 10:56:00 投票模組 儲存並返回 +7.3585/0 HeimaVista Inc.

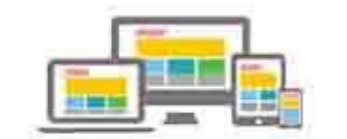

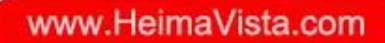

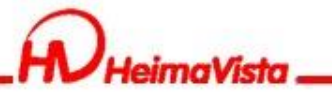

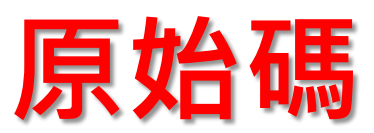

| E 原始碼 届 □ Q Ⅰ 图 4 階 16 % 10 △ ▲ →   升 4 幅 100 □ □ □ ○ 10 翌 图 = = ▲ 14 4 B I U ++   x <sub>2</sub> x <sup>2</sup> 註 曰 傳 傳 ?* % 書 書 書 ▲ 条 →   升 4 幅 100 □ □ □ ○ 10 翌 图 ■ = ▲ 14 4 B I U ++   x <sub>2</sub> x <sup>2</sup> 註 曰 傳 傳 ?* % 書 書 書 ▲ 条 →   升 4 幅 100 □ □ □ □ ○ 10 翌 图 ■ = ▲ 14 4 B I U ++   x <sub>2</sub> x <sup>2</sup> 註 曰 傳 傳 ?* % 書 書 ■ ▲ 8 1 ■ ● ▲ |
|----------------------------------------------------------------------------------------------------|
|                                                                                                    |
| </td                                                                                                    |
| <div class="head_search"><a aria-controls="collapseExample" aria-expanded="false" class="btn btn-primary navbar-toggle1" data-toggle="collapse" href="#collapseExample" role="button"><span> 搜尋 </span> </a></div>                                                                                                    |
| <div class="collapse" id="collapseExample"><br/><div class="well"></div></div>                                                                                                    |
| <div id="hd_search">&amp;hbsp</div>                                                                                                    |
|                                                                                                    |
|                                                                                                    |
|                                                                                                    |
|                                                                                                    |
| 第二列                                                                                                    |
| <div class="top_s"></div>                                                                                                    |
| <div id="banner"> </div>                                                                                                    |
|                                                                                                    |
| 第三列                                                                                                    |
| chin alagamiron til                                                                                                    |
| Ally class= top_t /                                                                                                    |
|                                                                                                    |
|                                                                                                    |
| \$ (document).ready(function() {                                                                                                    |
| \$.hajaxOpenUrl("/app/index.php?Action=mobileloadmodsType=mobile_sz_mstrsNb1=265"                                                                                                    |
| \$.hajaxOpenUrl("/app/index.php?Action=mobileloadmod&Type=mobilesch&Nbr=0",ead_sea.ch");                                                                                                    |
| <pre>\$('.focusable, .mlogo a, .topnavl .navbar-nav &gt; li &gt; a, .topnavl .dropdown-menu &gt; li &gt; a').attr('tabindex', '1');</pre>                                                                                                    |
| \$("body").on("blur", '.topnav2 .navbar-nav > l1:last-child > a', function () {                                                                                                    |
| <pre>&gt; (tnis.prents(.topnav2).tina(.na-topnav2).removeClass('n').addClass('collapse').css(( 'height': '0' ));<br/>(/bis) prents('.topnav2).tina('.na-topnav2').removeClass('addClass('collapse').css(( 'height': '0' ));</pre>                                                                                                    |
| <pre>&gt; (this).prents('.tophav2').lind('.navbar-toggle').removeClass('open').addLlass('collapsed');</pre>                                                                                                    |
|                                                                                                    |
|                                                                                                    |
|                                                                                                    |
|                                                                                                    |
|                                                                                                    |

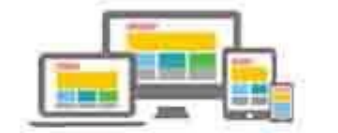

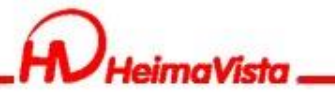

### 查看模組編號

|                                       | Dimensions: iPhone 6/                                                                                                    | 7/8 Plus ▼ 414                                | × 736                              | 50% ▼ No thro                                                             | ttling 🔻 🚫        |                      | :           |
|---------------------------------------|----------------------------------------------------------------------------------------------------|-----------------------------------------------|------------------------------------|---------------------------------------------------------------------------|-------------------|----------------------|-------------|
|                                       |                                                                                                    |                                               |                                    |                                                                           |                   |                      |             |
| 2 型上 氾 西之                             | 守座生样                                                                                                    |                                               |                                    | 1.<br>2.                                                                  | 後台<br>點選          | 畫面滑<br>「檢查」          | 鼠右鏠<br>」    |
| DevToole is now available in Chinese! | 人に / 実 口 1天<br>Always match Chrome's langua                                                                                                    | ge Switch DevTool                             | 차 <mark>도</mark><br>s to Chinese I | Don't show again                                                          |                   | 記憶                   | 數字          |
|                                       | v <td< td=""><td><pre>id="1-+-mobile_sz hpof_"joursenint</pre></td><td>desc-+-td"&gt;</td><td>onclick-"invacon</td><td>int.C15 LoftLict</td><td></td><td>Styles »</td></td<> | <pre>id="1-+-mobile_sz hpof_"joursenint</pre> | desc-+-td">                        | onclick-"invacon                                                          | int.C15 LoftLict  |                      | Styles »    |
|                                       | Ka<br>Le                                                                                                    | ftList_showAdDet(                             | 1,'banner','                       | zh-tw')">banner </td <td>a&gt; == \$0</td> <td></td> <td>- :hov .cls</td> | a> == \$0         |                      | - :hov .cls |
| ist ul form#C15_LeftList_ListForm     | div#C15_LeftList_ListDiv                                                                                                    | ><br>li#li_1 table tbo                        | ody tr#C15_Le                      | ftList-\+-1_tr. <mark>row_no</mark> i                                     | rmal td#\31-\+-mc | bile_sz_desc-\+-td_a | element.s   |
| Console What's New ×                  |                                                                                                    |                                               |                                    |                                                                           |                   |                      | >           |
| Highlights from the Chrome 96 update  |                                                                                                    |                                               |                                    |                                                                           |                   |                      |             |
|                                       |                                                                                                    |                                               |                                    |                                                                           |                   |                      |             |

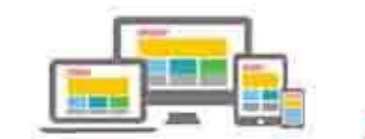

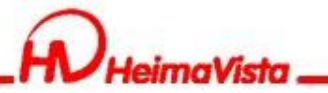

-----

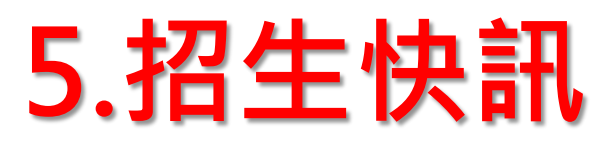

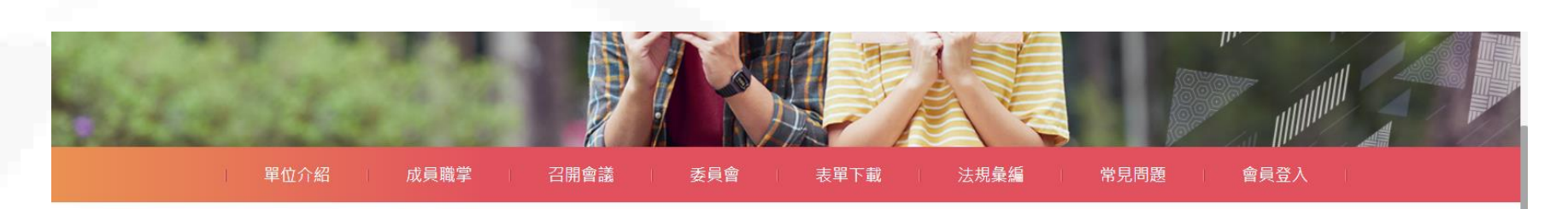

| 招生快訊                                    | UNS                                    |                                             |                                          |
|-----------------------------------------|----------------------------------------|---------------------------------------------|------------------------------------------|
| 2022-03-23                              | 2022-03-23                             | 2022-03-23                                  | 2022-03-23                               |
| 110學年度第1學期大學部及研究所畢<br>業生離校程序暨畢業(學位)證書領取 | 110學年度第1學期大學部及研究所畢<br>業生離校程序暨畢業(學位)證書領 | 110-2學朝全英語授課教學共進計畫,<br>受理申請至111年02月17日(四)截止 | 有關110-2學期【網路加退選】及【教<br>師指導研究生登錄系統】注意事項,… |
|                                         |                                        |                                             | MORE                                     |

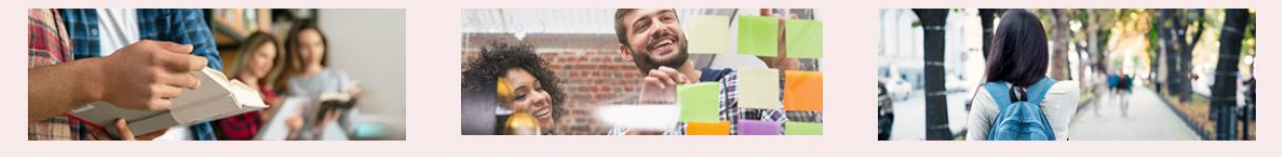

(当たう 大小市 主日)

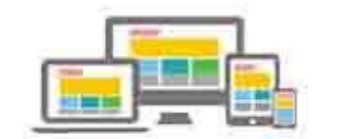

- 黑快馬廠商 🗸

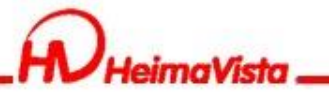

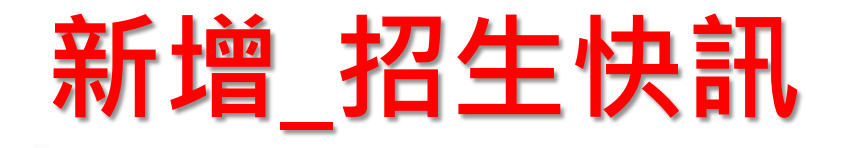

### RPAGE 教育訓練用網站

il:

::

| 資訊管理                     | 首頁 廣告機組 × 頁面    | 「「麻部建立 X」 自員畫面設定 X 公告模組 X                                                                                                    |                   |
|--------------------------|-----------------|----------------------------------------------------------------------------------------------------|-------------------|
| 文檔管理                     | ● 新增 ● 1 排序     | 招生快訊 🖸 🚈 🖬 🖻                                                                                                    | <b>查</b> 詢 進階搜尋   |
| 模組管理    ✓                | 繁體   简体 English | □ 新增 □ 刪除 × 刪除多語 □ 加入模组 → □ 排序                                                                                                    | 繁體   简体   English |
| 公告模組                     | 所有資訊<br>招生資訊    |                                                                                                    | ~ 梁日期 ↓ 頁面 操作     |
| 連結模組                     | 校園資訊            | 099                                                                                                    | 9-12-31 預設 🖄 🔂    |
| 自定模組                     | 秘書室公告           | □ 1 ◆模組名稱: 招生快訊 資訊是否隨機呈現: ○是 ●否 099                                                                                                    | 9-12-31 預設 🖄 🔁 🖬  |
| 廣告模組                     | 學務處最新消息         | □ 1 公古模组編號:<br>(匯入及系統串接時使用,只允許字母、數字和<br>(匯入及系統串接時使用,只允許字母、數字和<br>(匯入及系統串接時使用,只允許字母、數字和                                                                                                   | 9-12-31 預設 🖍 🖬    |
| 選單模組                     | 最新產品            | □ 7 下割線)<br>□ 備 註:                                                                                                    | 9-12-31 預設 👍 🖬    |
| 頁籤模組                     |                 | □                                                                                                    | 9-12-31 預設 🔑 🖬    |
| 複合模組                     |                 | 點選次數: 0                                                                                                    | 總共5筆,當前1-5        |
| 表單模組                     |                 |                                                                                                    |                   |
| 排行模組                     |                 | 資料建立者:     heimavista     資料建立日期:     2022-03-23     14:12:59     資料群組:     admin     状態:     正常       資料修改者:     heimavista     資料修改日期:     2022-03-23     14:12:59     資料群組:     admin |                   |
| 投票模組                     |                 | 儲存 儲存並返回 另存 取消                                                                                                    |                   |
| Powered by<br>Powered by |                 |                                                                                                    |                   |

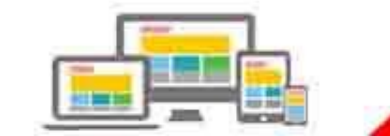

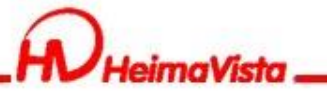

# 招生快訊(模組布局)

### RPAGE 教育訓練用網站

| 🗄 資訊管理       | 首頁 廣告模組 X 頁印      | 面底部建立 X) 頁面頭部建立 X) 首頁畫面設定 X 公告模組 X                                                                                                    |           |          |                  |
|--------------|-------------------|----------------------------------------------------------------------------------------------------|-----------|----------|------------------|
| ■ 文檔管理       | 計 1 指序            | 招生快訊 🖸 👍 🖬 📴                                                                                                    |           | · 查詢 · 道 | i<br>階<br>搜<br>尋 |
| ■模組管理        | 繁體   简体   English | ■ 新增 前 刪除 🗙 刪除多語 🔚 加入模組 - 🔚 移出模組 🕕 排序                                                                                                    |           | 繁體   简体  | English          |
| 公告模組         | 所有資訊,<br>招生資訊,    |                                                                                                    | 下架日期      | ↓頁面 操    | ۲F               |
| 連結模組         | 校園資訊              | □ 1 基本資料 模組佈局 頁面佈局 置頂圖標                                                                                                    | 099-12-31 | 預設       | 1                |
| 自定模組         | 秘書室公告             |                                                                                                    | 099-12-31 | 預設       | 1                |
| 廣告模組         | 學務處最新消息           |                                                                                                    | 099-12-31 | 預設       | 1                |
| 選單模組         | 最新產品              | 7     ○滑動格式 ○頭條 ○陰影 ○大圖       7     ■       8     顕示内容:     ☑ 標題 □ 圖形 □ 内容                                                                                                    | 099-12-31 | 預設       | A 🖬              |
| 頁籤模組         |                   | □ 章 日期: 標題前面 ▼                                                                                                    | 099-12-31 | 預設       | 4 🖬              |
| 複合模組         |                   | 每列個數: 4 -                                                                                                    |           | 總共5筆     | , 當前1-5          |
| 表單模組         |                   | <sup>21</sup> 夏以PR元: 4<br>全部内容: MORF                                                                                                    |           |          |                  |
| 排行模組         |                   | 資料建立者:     heimavista     資料建立日期:     2022-03-23 14:12:59     資料群組:     admin     狀態:正常       資料修改者:     heimavista     資料修改日期:     2022-03-23 14:12:59     資料群組:     第譜 「简体」English |           |          |                  |
| 投票模組         |                   | <b>儲存</b> (儲存並返回 另存 取消                                                                                                    |           |          |                  |
| +A THE BE SE |                   |                                                                                                    | J         |          |                  |

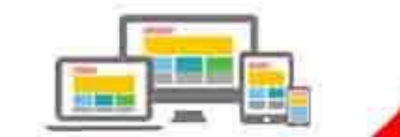

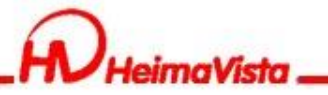

## 招生快訊維護

| RPAGE 教育訓練用約                                | 网站                |                                                                                                    | 🚽 黑快馬廠商 ▾         |
|---------------------------------------------|-------------------|----------------------------------------------------------------------------------------------------|-------------------|
| 🗄 資訊管理                                      | 首頁 廣告模組 X 頁面      | acia acia acia acia acia acia acia acia                                                                                                    |                   |
| ■ 文檔管理                                      | ● 新増 1 排序         | 招生快訊 🖸 🚈 🖬 🖻                                                                                                    | <b>査</b> 詢 進階搜尋   |
| ■ 模組管理 ~                                    | 繁體   简体   English | ●新增 前 刪除 × 刪除多語 Ⅲ 加入模组 ↓ Ⅲ 移出模组 ↓ 排序                                                                                                    | 繁體   简体   English |
| 公告模组                                        | 所有資訊<br>招生資訊      | □ 小資訊 6稱 小點選次數 小發佈日期 小下架日期                                                                                                    | 小頁面 操作            |
| 連結模組                                        | 校園資訊              | □ 110學年度·查1學期大學部及研究所畢業生離校程序暨畢業(學位)證書領取事直 0 2022-03-23 2099-12-31<br>□  □                                                                                                    | 預設 🗾 🖻            |
| 自定模組                                        | 秘書室公告<br>招生快訊     | 編輯資訊 - 110學年長 第1學期大學部及研究所畢業生雜校程序暨畢業(學位)證書領取事宜                                                                                                    | × 設 🛆 🖬           |
| 廣告模組                                        | 學務處最新消息           | 基本資料 資訊圖檔 计件 頁面佈局 共享資訊 行事曆發佈                                                                                                    | 設 👍 🖬             |
| 選單模組                                        | 最新產品              | <ul> <li>資訊名稱: 110學年度第1學期大學部及研究所畢業生離校程序暨畢業(學位)證書領取事宜</li> <li>資訊編號:</li> </ul>                                                                                                    | 設 🔺 🖬             |
| 頁籤模組                                        |                   | 連結網址: (http://) 選擇連結 •發佈日期: 2022-03-23 💼                                                                                                    | 設 👍 🗖             |
| 複合模組                                        |                   | 新祝窗開啟:     ○ 是 ● 否     ● 不     ● 不     ● 不     ● 回     ● 回     < | 總共5筆,當前1-5        |
| 表單模組                                        |                   | 詳細說明 簡單說明 分類 公告 母網 總網                                                                                                    |                   |
| 排行模組                                        |                   | ● 細文字 OHTML                                                                                                    |                   |
| 投票模組                                        |                   |                                                                                                    |                   |
| Powered by<br>Powered by<br>HeimaVista Inc. |                   | 資料建立者: heimavista 資料建立日期: 2022-03-23 14:25:35 資料群組: admin                                                                                                    | 正堂                |

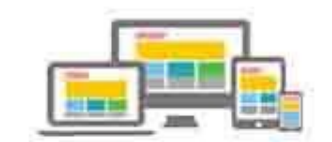

黑快馬廠商 ▼

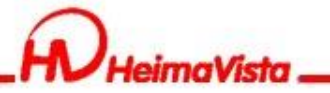

## 招生快訊放置【首頁畫面設定】

### RPAGE 教育訓練用網站

| 🗄 資訊管理              |   | 首頁 廣告模組 X 頁面                                   | 底部建立 X 頁面頭部建立 X 首頁畫面設定 X 公告模組 X                                                      |                   |
|---------------------|---|------------------------------------------------|--------------------------------------------------------------------------------------|-------------------|
| 1 文檔管理              |   |                                                | 設定 翻閉列表 系 新整理                                                                        | 繁體   简体   English |
| ■ 模組管理              | > | ₹ 重新整理                                         | 當前頁面設定: 第一列 ▼                                                                        |                   |
| 👃 會員管理              | > | 全部常用模組                                         | <b>頁面頭部設定</b> 預設頁首頭部 ▼                                                               |                   |
| 🕑 頁面管理              | ÷ | ▲<br>「<br>公告」<br>車結 自定 廣告 選單<br>百籤 複合 売單 問券 投票 | (頁首連結設定)(頁面頭部建立)                                                                     |                   |
| 頁面樣式變更              |   | 訂開 排行 系統 資源管理                                  | 公告>招生快訊                                                                              | 🗶 🚍 🔹 🗙           |
| 頁面頭部建立              |   | 圖庫管理                                           | 110學年度第1學期大學部及研究所畢業生離校程序暨畢業(學位)證書領取事宜                                                | <b>1</b>          |
| 頁面底部建立              |   | [公告]最新產品                                       | 110學年度第1學期大學部及研究所畢業生離校程序暨畢業(學位)證書領                                                   | A 🖬 🔟             |
| 頁首連結設定              |   | [公告]學務處最新消息                                    | 110-2學期全英語授課教學共進計畫,受理申請至111年02月17日(四)截止<br>有關110-2學期【網路加退選】及【教師指導研究生登録系統】注意事項,請查照惠辦。 | ▲田 前<br>▲田 前      |
| 首頁畫面設定              |   | [公告]秘書室公告                                      | 更多 排序                                                                                |                   |
| 預設頁面設定              |   | [公告]校園資訊                                       | 頁面底部設定: 預設頁面底部 ▼                                                                     |                   |
| 自定頁面管理              |   | [公告]招生資訊                                       | 頁面底部建立                                                                               |                   |
| 形象頁設定               |   |                                                |                                                                                      |                   |
| and a second second |   |                                                |                                                                                      |                   |

javascript:void(0) pimaVista Inc.

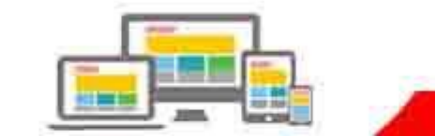

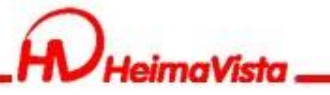

# 招生快訊(模組布局)

| RPAGE 教育訓練用網                  | 站                                |                                                                |                   |
|-------------------------------|----------------------------------|----------------------------------------------------------------|-------------------|
| 🗄 資訊管理                        | 首頁 廣告模組 × 頁面                     | 底部建立 X 頁面頭部建立 X 首頁畫面設定 X 公告模組 X                                |                   |
| ■ 文檔管理                        | 📗 📊 儲存 🗖 頁面佈局 🔂 🐻 樣式             | 設定 ■ 關閉列表                                                      | 繁體   简体   English |
| ■ 模組管理 >                      | € 重新整理                           | 當前頁面設定: 第一列 ▼                                                  |                   |
| ♣ 會員管理 >                      | 全部常用模组                           | 夏面頭部設定 預設頁首頭部 ▼                                                |                   |
| 夏面管理 ~                        | ☆告 連結 自定 廣告 選單<br>頁籤 複合 表單 問卷 投票 | 夏首連結設定)(夏面頭部建立)                                                |                   |
| 頁面樣式變更                        | 訂閱 排行 系統 資源管理                    | 9年間/1時間以上         へ           公告>招生快         横組外頭         標題様式 | X 🗄 🖥 🔺 🗙         |
| 頁面頭部建立                        | 圖庫管理                             | 110學年度第1 請為你的模組選擇樣式:                                           | <b>A</b> 🖬 🔟      |
| 頁面底部建立                        | [公告]最新產品                         | 110學年度第1 □ 使 用系統預設模組様式<br>110-2舉期全素 ● 使用系統様式 ○ 自定義模組様式         | <b>公田</b> 面       |
| 頁首連結設定                        | [公告]招生快訊                         | 有關110-2學 〇 〇 〇                                                 |                   |
| 首頁畫面設定                        | [公告]秘書室公告                        | 更多 Module Style 1 Module Style 2 module skin 1                 |                   |
| 預設頁面設定                        | [公告]校園資訊                         | 頁面底部設定 Ut mir Ut linit                                         |                   |
| 自定頁面管理                        | [公告]招生資訊                         | 頁面底部建                                                          |                   |
| 形象頁設定                         |                                  |                                                                |                   |
| Promoted by<br>Performance by |                                  |                                                                |                   |

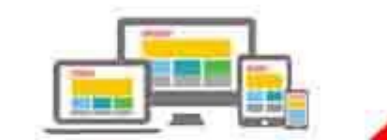

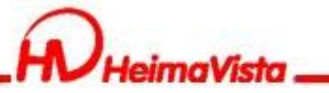

## 6.連結專區塊上半部

### 連結模組

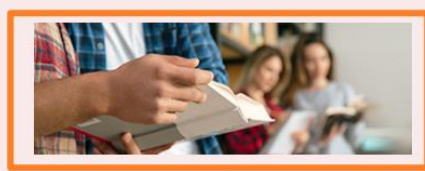

#### 最新消息

| 企業最愛大學 北科大全台第四        |
|-----------------------|
| 家具木工產學訓專班成果展          |
| 成立元宇宙XR研發中心 打造育才基地    |
| 北研發仿生機械魚 躍上「素還真」電影    |
| 文發素畢展 將花藝結合台灣百年自治     |
| 北捷 、宏碁、北科攜手 用AI讓「捷客」更 |
| 凝聚校友力量 北科大為110年卓越校友出書 |

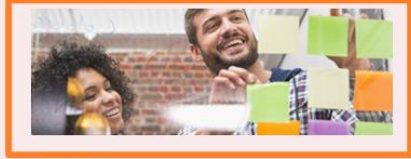

#### 徵才快訊

| > | 【國立臺北護理健康大學教師徵才訊息】     |  |
|---|------------------------|--|
| > | 人事室任免組徵聘職務代理(約僱人員)1名   |  |
| > | 研究發展處研究企劃組徵聘職務代理行政組員1名 |  |
| > | 建築系系主任徵求候選人啟事          |  |
| > | 本校主計室會計組徵聘行政組員1名       |  |
| > | 本校計算機與網路中心徵聘技術員1名      |  |
| > | 本校安全衛生環保中心徵聘職務代理技術員1名  |  |
|   |                        |  |

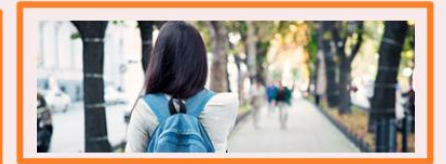

#### 媒體報導

MORE

| 學年度新生入學諮詢區 | ; |
|------------|---|
| 學年度推薦新生專區  | ; |
| 學年度招生系科所   | : |
| 學年度研究所考試報名 | : |
| 學年度四技獨招報名  | : |
| 學年度體優單招報名  | : |
| 學年度四技轉學報名  | : |
|            |   |

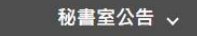

校園資訊

MORE

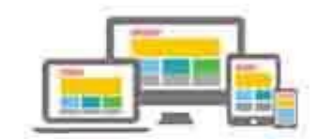

MORE

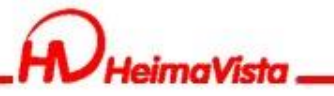

新增圖片連結模組(3組)

| RPAGE 教育訓練用 |                                                                                             | 🚽 黑快馬廠商 🗸        |
|-------------|---------------------------------------------------------------------------------------------|------------------|
| 資訊管理        |                                                                                             |                  |
| 文檔管理        | pic1 🏄 🖬 🔟 🗙 開始:                                                                            | ż Q              |
| ■ 模組管理 ~    | 繁體   简体   English<br>□ 副除 × 刪除多語 1 排序 2 重新整理                                                | 繁體   简体   Englis |
| 公告模組        | 所有分類     小連結名稱     小相關連結       校園連結                                                         | 操作               |
| 連結模組        | 最新消息. pic1                                                                                  | 14               |
| 自定模組        | 快速連結 编辑連结模组 - pic1 ×                                                                        | 總共1筆,當前1         |
| 廣告模組        | (取/2 typit)         基本資料         模組佈局         援导引擎優化         貝面佈局           媒體報導         ・< |                  |
| 選單模組        | sliderPic 備註:                                                                               |                  |
| <u>頁籤模組</u> | pic3<br>pic2                                                                                |                  |
| 複合模組        | pic1                                                                                        |                  |
| 表單模組        |                                                                                             |                  |
| 排行模組        |                                                                                             |                  |
| Powered by  |                                                                                             |                  |
|             | 2019/1741-0-47                                                                              |                  |

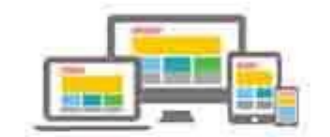

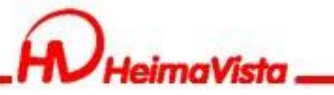

# 圖片連結模組(模組布局)

| RPAGE 教育訓練用                       | 網站                |                                                                                                    | ■ 黒快馬廠商 ▼         |
|-----------------------------------|-------------------|----------------------------------------------------------------------------------------------------|-------------------|
| 🗄 資訊管理                            | 首頁 廣告模組 × 頁       | 原命建立 X) 頁面頭部建立 X) 首頁畫面設定 X) 公告模組 X 連結模組 X                                                                                                    |                   |
| ■ 文檔管理                            | Ⅲ 🕒 新増            | pic1 🚈 🖻 🔟 🗙                                                                                                    | 開鍵字の              |
| ■ 模組管理 ~                          | 繁體   简体   English | <ul> <li>● 新增</li> <li>Ⅲ 刪除</li> <li>× 刪除多語</li> <li>1 排序</li> <li>2 重新整理</li> </ul>                                                                                                    | 繁體   简体   English |
| 公告模組                              | 所有分類 校園連結         | □ 小連結名稱 小相關連結                                                                                                    | 操作                |
| 連結模組                              | 最新消息              | pic1                                                                                                    | 4                 |
| 自定模組                              | 快速連結<br>徵才快訊      | 编輯連結模組 - pic1<br>基本資料 模組佈局 搜尋引擎優化 頁面佈局                                                                                                    | × 终共1筆 , 當前1-1    |
| 廣告模組                              | 媒體報導              | 請為模組選擇佈局:                                                                                                    | 保存此選擇為預設值         |
| 選單模組                              | sliderPic         | ○ 使用預設佈局 ● 自定義佈局<br>陳列様式: ● 列表 ○ 固定格式 ○ 過動格式                                                                                                    |                   |
| 頁籤模組                              | pic3              | <ul> <li>○ 国紀 (120 ○ 月報)(120 ○ 日本)(120 ○ 日本)(120 ○ 140))(120 ○ □ □)(120 ○ □)(120 ○ □)(1</li></ul> |                   |
| 複合模組                              | pic1              |                                                                                                    |                   |
| 表單模組                              |                   | 毎列個數: 1 ▼                                                                                                    |                   |
| 排行模組                              |                   | <ul> <li>筆數限定:</li> <li>全部内容:</li> </ul>                                                                                                    |                   |
| javascript:void(0) #imaVista Inc. |                   | 2019日7五十七 · · · · · · 2019日7五十〇日日 · · · · · 2019日 · · · · · · 2019日 · · · · · · · · · · · · · · · · · · ·                                                                                                    | ANTE - 0211       |

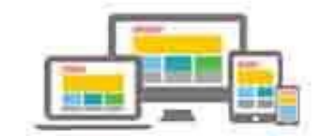

📮 黑快馬廠商 🗸

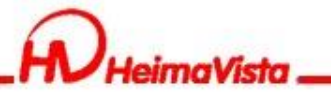

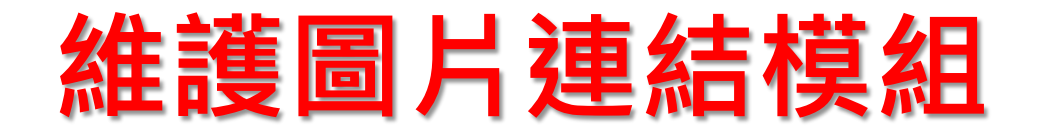

### RPAGE 教育訓練用網站

| 資訊管理            | 首頁                                                           |                   |
|-----------------|--------------------------------------------------------------|-------------------|
| 1 文檔管理          | 🙂 新増 pict 🗻 🛣 🔟 🗙                                            | 開鍵字 Q             |
| 模組管理            | 繁體   简体   English<br>[ 新增 □ 刪除 × 刪除多語 ↓ 排序 2 重新整理            | 繁體   简体   English |
| 公告模組            | 所有分類<br>校園連結                                                 | 操作                |
| 連結模組            | 最新消息     pic1                                                | 4                 |
| 自定模組            | 快速連結<br>編輯連 書 - pic1 ×                                       | 總共1筆,當前1-1        |
| 廣告模組            | will year · 連結 稱: pic1                                       |                   |
| 選單模組            | sliderPic ●所屬分類: pic1 ▼                                      |                   |
| 頁籤模組            | pic3 相關連結:<br>pic2 相關連結: 上傳: 選擇檔案 未選擇任何檔案                    |                   |
| 複合模組            | pic1 資料有效否: ◎ 有效 ○ 無效                                        |                   |
| 表單模組            |                                                              |                   |
| 排行模組            |                                                              |                   |
| 投票模組            |                                                              |                   |
| +八番話20          | 資料修改者: heimavista 資料修改日期: 2022-03-23 14:38:16 繁體 简体 English] |                   |
| HeimaVista Inc. | 儲存 儲存並返回 另存 取消                                               |                   |

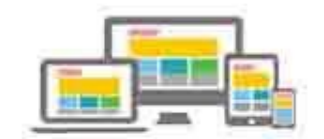

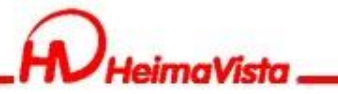

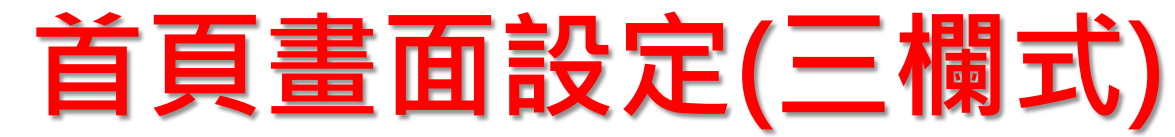

|                               | 育訓練用網站 | å –                                                  |                 |            |                        |                                                                                                    |            | - 黑快馬廠商 ▼         |
|-------------------------------|--------|------------------------------------------------------|-----------------|------------|------------------------|----------------------------------------------------------------------------------------------------|------------|-------------------|
| 🗄 資訊管理                        |        | 首頁 廣告模組 × 頁面/                                        | 底部建立 × 頁面頭部建立 × | 首頁畫面設定 ×   | 公告模組 × 連結模組 ×          | )                                                                                                  |            |                   |
| ■■ 文檔管理                       | Ш      | 🔒 儲存 🔄 頁面佈局 🔜 樣式                                     | 設定 🔡 關閉列表 📿 🥏 重 | 新整理        |                        |                                                                                                    |            | 繁體   简体   English |
| ■ 模組管理                        | >      | ( 2 重新整理                                             | 當前頁面設定 : 第二列 ▼  |            | → 切換全「第                | 兽夘」                                                                                                |            |                   |
| 👃 會員管理                        | >      | 選擇欄數                                                 | 「首頭部            | •          |                        |                                                                                                    |            |                   |
| 🖸 頁面管理                        | ~      |                                                      | 頁面頭部            | 建立         |                        |                                                                                                    |            |                   |
| 頁面樣式變更                        |        | —欄式 	 二欄式-1  二欄式-2                                   | 三欄式             | 🗶 🚍 😭 🔺 🗙  | 連結>pic2                | <u>∧</u> 🗄 🚭 🔺 X                                                                                   | 連結>pic3    | 🗶 🚍 🍓 🔺 🗙         |
| 頁面頭部建立                        |        | <ul> <li>依百分比</li> <li>採用百分比設定寬度,三欄的寬度加總,</li> </ul> | 必須等於100         | <b>2</b> 🔟 | pic2                   | <b>2</b> 10                                                                                        | pic3       | <b>2</b> 🔟        |
| 頁面底部建立                        |        | 左橋:33 % 中欄:33 %                                      | 右欄:33 9 非序      |            | 更多排序                   |                                                                                                    | 更多 排序      |                   |
| 頁首連結設定 🔶                      |        | 如果欄位寬度設定為零,則此欄的模組不會<br>模組寬度: ○ 滿版 • 雪中               | 在前台顯示. set      | 🗶 🚍 😭 🔺 🗙  | 連結>徵才快訊                | <u>∧</u> = 4 ×                                                                                     | 連結>媒體報導    | 🗶 🖃 🍓 🔺 X         |
| 首頁畫面設定                        |        | 儲存取調                                                 | ji 全台第四         | <b>2</b>   | 【國立臺北護理健康大學教師徵         | 才訊息】 🖄 🖻                                                                                           | 學年度新生入學諮詢區 | <u> 4</u> 🔟       |
| 預設頁面設定                        |        | [連結]最新消息                                             | 家具木工產學訓專班成果展    | A 🔟        | 人事室任免組徵聘職務代理(約僱        | 人員)1名 🔏 🔟                                                                                          | 學年度推薦新生專區  | /4 10             |
| 自完百面管理                        |        | [連結]徵才快訊                                             | 成立元宇宙XR研發中心 打造育 | 才基地 🔥 🔟    | 研究發展處研究企劃組徵聘職務<br>4目1名 | 代理行政 👌 🔟                                                                                           | 學年度招生系科所   | A 🔟               |
|                               |        |                                                      | 北研發仿生機械魚 躍上「素還  | 真」電影 🔥 🗋   | 建築系系主任徵求候選人啟事          | <b>∠</b> ≡ <u></u> <u></u> <u></u> <u></u> <u></u> <u></u> <u></u> <u></u> <u></u> <u></u> <u></u> | 學年度研究所考試報名 | <b>2</b>          |
| Powered by<br>HeimaVista Inc. |        | し進行」米龍牧等                                             | 文發系畢展 將花藝結合台灣百  | 年自治 🔥 🔟    | 本校主計室會計組徵聘行政組員         | 1名 2章                                                                                              | 學年度四技獨招報名  | 全面                |

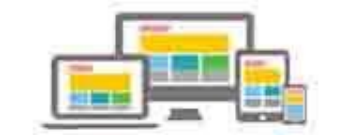

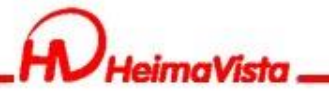

連結模組放置【首頁畫面設定】

### RPAGE 教育訓練用網站

| 🗄 資訊管理                        | 首頁     廣告模組 ×     頁面底部建立 ×     首頁畫面設定 ×     公告模組 ×     連結模組 ×                                                                  |            |
|-------------------------------|----------------------------------------------------------------------------------------------------|------------|
| 1 文檔管理                        | □ □ 頁面佈局 □ 頁面佈局 □ 頁面佈局 □ 頁面佈局 □ 章 藤式設定 □ ■ 開閉列表 □ 章 重新整理                                                                       | English    |
| ₩模組管理>                        | 當前負面設定: 第二列 ▼                                                                                                    |            |
| 🌡 會員管理 💦 👌                    | 全部 常用模組 頁面頭部設定 預設頁首頭部 ▼                                                                                                    |            |
| ☑ 頁面管理 →                      | 公告 選單 (頁首連結設定) (頁面頭部建立)<br>百節 有合 表聞 問若 投票                                                                                      |            |
| 頁面樣式變更                        | 訂開 3 約7 系統 資源管理       連結>pic1       ▲ I ×       連結>pic2       ▲ I ×       連結>pic3       ▲ I ×                                  | <b>▲</b> X |
| 頁面頭部建立                        | 圖庫管理.<br>pic1 注意 pic2 注面 pic3                                                                                                  | <b>/</b>   |
| 頁面底部建立                        |                                                                                                    |            |
| 頁首連結設定                        |                                                                                                    | <b>▲</b> X |
| 首頁畫面設定                        | [連結]pic3 → 中間欄 企業最愛大學 北科大全台第四 <u>▲</u> 【國立臺北護理健康大學教師徵才訊息】 ▲ 回 學年度新生入學諮詢區                                                       | <u>/2</u>  |
| 預設頁面設定                        | [連結]最新消↓ → 右邊欄 家具木工產學訓專班成果展 2 面 人事室任免組徵聘職務代理(約僱人員)1名 2 面 學年度推薦新生專區                                                             | A 🔟        |
| 自定頁面管理                        | 成立元宇宙XR研發中心打造育才基地 ▲ 研究發展處研究企劃組徵聘職務代理行政 ▲ □ 學年度招生系科所<br>[連結]徵才快訊                                                                | A 🔟        |
| Powered by<br>HeimaVista Inc. | 北研發仿生機械魚 躍上「素還真」電影     2     9     學年度研究所考試報名       [連結]媒體報導     文發系畢展 將花藝結合台灣百年自治     2     建築系系主任徵求候選人啟事     2     學年度四技獨招報名 | ▲面<br>▲面   |

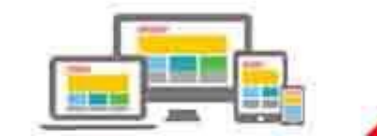
黑快馬廠商、

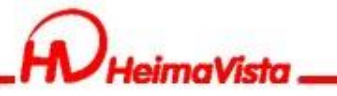

## 圖片連結模組(模組外觀)

### RPAGE 教育訓練用網站

| <b>冒</b> 資訊管理                 | 首頁 廣告模組 X 頁面                                 | 源高部建立 X) 頁面頭部建立 X) 首頁畫面設定                                   | × 公告模組 × 連結模組 ×                             |                   |
|-------------------------------|----------------------------------------------|-------------------------------------------------------------|---------------------------------------------|-------------------|
| 文檔管理                          | 日 日 日 日 日 日 日 日 日 日 日 日 日 日 日 日 日 日          | だ設定 ■■ 開閉列表 ご重新整理                                           |                                             | 繁體   简体   English |
| 模組管理                          |                                              | 當前頁面設定: 第二列 ▼                                               |                                             |                   |
| 🌡 會員管理 💦 👌                    | 全部 常用模組                                      | <b>頁面頭部設定</b> 預設頁首頭部 ▼                                      | 模組外觀設定                                      |                   |
| 了頁面管理      、     、     、      | 公告 連結 自定 廣告 選單                               | (頁首連結設定)(頁面頭部建立)                                            | 模組外觀標題樣式                                    |                   |
| 頁面樣式變更                        | 貝戴 複台 表单 問卷 投票<br>訂閱 排行 系統 資源管理              | 連結>pic1                                                     | 請為你的模組選擇樣式:<br>□ 個用系統預設模組樣式                 | 保存此選擇為預設值         |
| 頁面頭部建立                        | 圖庫管理                                         | pic1 🔺 🔟                                                    | ●使用系統樣式 ○自定義模組樣式                            |                   |
| 頁面底部建立                        | <ul> <li>快速新增模组</li> <li>「連結]pic1</li> </ul> | 更多 排序                                                       | Module Style 1 Module Style 2 module skin 1 |                   |
| 頁首連結設定                        | [連結]pic2                                     | 連結>最新消息 📃 😭 🔺 🗙                                             |                                             |                   |
| 首頁畫面設定                        | [連結]pic3                                     | 企業最愛大學北科大全台第四 👍 🔟                                           | mi<br>no How many times yo H                |                   |
| 預設頁面設定                        | [連結]最新消息                                     | 家具木工產學訓專班成果展 🔥 🧰                                            |                                             |                   |
| 自定頁面管理                        | [連結]徵才快訊                                     | 成立元宇宙XR研發中心 打造育才基地 2000                                     |                                             |                   |
| Powered by<br>HeimaVista Inc. | [連結]媒體報導                                     | 10001致1011年度1000円 唯工「京返具」电が 22000<br>文發系畢展 將花藝結合台灣百年自治 2200 |                                             |                   |

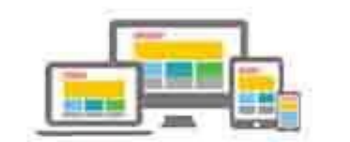

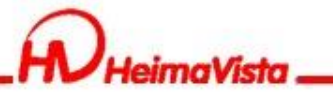

## 7.連結專區下半部

| 最新消息                    | 御子供訊                     | 媒體報導         |
|-------------------------|--------------------------|--------------|
| 企業最愛大學北科大全台第四           | 【國立臺北護理健康大學教師徵才訊息】 >     | 學年度新生入學諮詢區   |
| 家具木工產學訓專班成果展            | 人事室任免組徵聘職務代理(約僱人員)1名 >   | 學年度推薦新生專區 >  |
| 成立元宇宙XR研發中心 打造育才基地 >    | 研究發展處研究企劃組徵聘職務代理行政組員1名 > | 學年度招生系科所 >   |
| 北研發仿生機械魚 躍上「素還真」電影 ▶    | 建築系系主任徵求候選人啟事 >          | 學年度研究所考試報名 > |
| 文發系畢展 將花藝結合台灣百年自治 >     | 本校主計室會計組徵聘行政組員1名 >       | 學年度四技獨招報名 >  |
| 北捷、宏碁、北科攜手用AI讓「捷客」更 >   | 本校計算機與網路中心徵聘技術員1名 >      | 學年度體優單招報名 >  |
| 凝聚校友力量 北科大為110年卓越校友出書 > | 本校安全衛生環保中心徵聘職務代理技術員1名 >  | 學年度四技轉學報名 >  |

MORE

秘書室公告 🗸

校園資訊

MORE

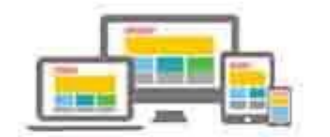

MORE

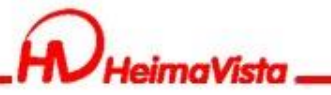

# 新增文字連結模組(3組)

| RPAGE 教育訓練用約                                    | 站                       |                                                      | 🖳 黑快馬廠商 🗸         |
|-------------------------------------------------|-------------------------|------------------------------------------------------|-------------------|
| 🗄 資訊管理                                          | 首頁 廣告模組 X 頁面處部建立 X 頁面頭的 | 確立 X) 首員畫面設定 X) 公告模組 X 連結機組 X                        |                   |
| <b>〕</b> 文檔管理                                   | 🛯 📴 新增 🔤 最新消息 🚈 🖬       | iii ×                                                | 開鍵字               |
| ■ 模組管理 ~                                        | 繁體   简体   English       |                                                      | 繁體   简体   English |
| 公告模組                                            | 所有分類<br>校園連結            | 第連<br>第一後尋引擎優化 頁面佈局 開連                               | 結操作               |
| 連結模組                                            | 最新消息 □ +分類名稱: 最         | 新消息 生效日期: 2022-03-23 🛅                               | 4                 |
| 自定模组                                            | 快速連結 備註:                | 失效日期: 2099-12-31 調<br>資料有效否: (2) 有效 () 無效            | 14                |
| 廣告模組                                            |                         |                                                      | 14                |
| 選單模組                                            | sliderPic               |                                                      | 14                |
| 頁籤模組                                            | pic3                    |                                                      | 4                 |
| 複合模組                                            | pic1                    |                                                      | <i>i</i> a        |
| 表單模組                                            | 〇<br>資料建立者: heima       | avista 資料建立日期:2022-03-23 00:00 資料群組:admin 狀態:正常      | 14                |
| 排行模組                                            | □ 資料修改者: heima          | avista 資料修改日期: 2022-03-23 00:00:00 繁體   简体   English | 4                 |
| 投票模組                                            |                         | <b>儲存</b> ( 儲存 並返回                                   | 總共8筆 / 當前1-8      |
| +r-aas 885 40<br>Research by<br>HeimaVista Inc. |                         |                                                      |                   |

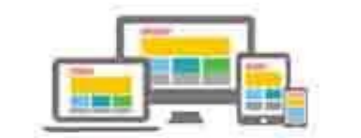

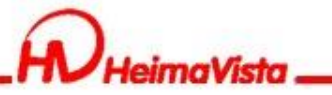

# 文字連結模組(模組布局)

| RPAGE 教育訓練用約                                  | 同站                |                                                                                                    | ■ 黒快馬廠商 •         |
|-----------------------------------------------|-------------------|----------------------------------------------------------------------------------------------------|-------------------|
| 🗄 資訊管理                                        | 首頁 廣告模組 × 頁面      | 前底部建立 X) 頁面頭部建立 X) 首頁畫面設定 X) 公告模組 X) 連結模組 X                                                              |                   |
| 1 文檔管理                                        | Ⅲ 🕒 新増            | 最新消息 🚈 🗇 🖄 🛛                                                                                             | 展鐘字 〇、            |
| ₩ 模組管理 ~                                      | 繁體   简体   English | [□ 新增] □ 刪除 × 刪除多語 1 排序 2 重新整理                                                                           | 繁體   简体   English |
| 公告模組                                          | 所有分類<br>校園連結      | 編輯連結模組 - 最新消息 ×                                                                                          | 相關連結 操作           |
| 連結模組                                          | 最新消息              | 基本資料 模組佈局 搜尋引擎優化 頁面佈局                                                                                    | 4                 |
| 自定模組                                          | 快速連結<br>徵才快訊      | i請為模組選擇佈局: □ 保存此選擇為預設值<br>○ 使用預設佈局 ◎ 自定義佈局                                                               | 4                 |
| 廣告模組                                          | 媒體報導              | 陳列様式: ●列表 ○ 固定格式 ○ 滑動格式<br>○ 陰影 ○ 大圖                                                                     | 4                 |
| 選單模組                                          | sliderPic         | 顕示内容: ✔標題 □ 圖形                                                                                           | 4                 |
| 頁籤模組                                          | pic3<br>pic2      | 每列個數: 1 ▼<br>筆數限定: 7                                                                                     | 4                 |
| 複合模 <u>組</u>                                  | pic1              | 全部内容: MORE                                                                                               | 1                 |
| 表單模組                                          |                   |                                                                                                    | 14                |
| 排行模組                                          |                   | 資料建立者: heimavista 資料建立日期: 2022-03-23 00:00:00 資料群組: admin 狀態:正常                                          | 2                 |
| 投票模組                                          |                   | 資料修改者: heimavista     資料修改日期: 2022-03-23 00:00:00     繁體   简体   English       條存     條存並返回     另存     取消 | 》 總共8筆,當前1-8      |
| +A-385 85 50<br>Powered by<br>HeimaVista Inc. |                   |                                                                                                    |                   |

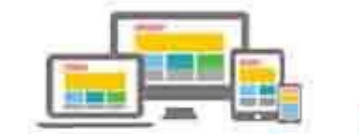

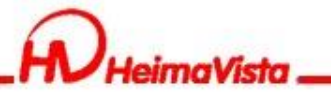

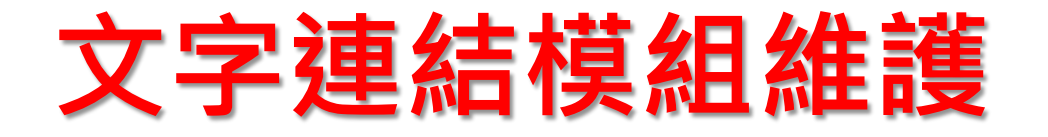

### RPAGE 教育訓練用網站 廣告模組 × 夏面底部建立 ×)( 頁面頭部建立 × ) 首頁畫面設定 × 公告模組 × 連結模組 × 首頁 🗄 資訊管理 DI. 🗄 新増 最新消息 🚵 🖬 🔟 🗙 關鍵字 ■ 文檔管理 繁體 简体 English 1 新增 前 刪除 🗙 刪除多語 ↓ 排序 ご 重新整理 繁體 | 简体 | English ■ 模組管理 所有分類 操作 相關連結 公告模組 校園連結 编辑連結 - 校歌 製4版本 重量級校友獻唱 × 14 連結名稱: 上傳: 選擇檔案 未選擇任何檔案 校歌重製4版本 重量級校友獻唱 快速連結 Ia. 自定模組 ●所屬分類: 最新消息 $\mathbf{T}$ 徵才快訊 新視窗開啟: ●是 ○否 la: 廣告模組 媒體報導 相關連結: sliderPic Ì2 選單模組 (http://) 選擇連結 資料有效否: ●有效 ○無效 pic3 la: 頁籠模組 pic2 複合模組 pic1 Ì. 表單模組 da. 資料建立者: heimavista 資料建立日期: 2022-03-23 14:43:10 資料群組: admin 狀態:正常 排行模組 資料修改者: heimavista 繁體 | 简体 | English 總共8筆,當前1-8 投票模組 儲存並返回 +7.3585/0 HeimaVista Inc.

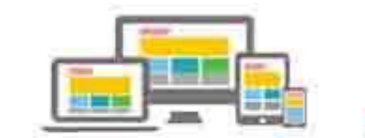

黑快馬廠商 -

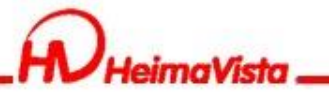

連結模組放置【首頁畫面設定】

### RPAGE 教育訓練用網站

| 🗄 資訊管理                   |                    |    | 首頁 廣告模組 X 頁                     | 面底部建立 X 頁面頭部建立 X                        | 首頁畫面設定 ×   | 公告模組 × 連結模紙          | ×               |              |                   |
|--------------------------|--------------------|----|---------------------------------|-----------------------------------------|------------|----------------------|-----------------|--------------|-------------------|
| 文檔管理                     |                    | 11 | 日 百 百 百 南 佈局 🛛 🕫 樣              | 式設定 🚦 關閉列表 😂 重新                         | 整理         |                      |                 |              | 繁體   简体   English |
| 模組管理                     | 2                  | >  | € 重新整理                          | 觜前頁面設定: 第二列 ▼                           |            |                      |                 |              |                   |
| 👃 會員管理                   | ;                  | >  | 全部 常用模组                         | <b>頁面頭部設定</b> 預設頁首頭部                    | •          |                      |                 |              |                   |
| 🖸 頁面管理                   | ~                  | ,  | 公告 連結 自定 廣告 選單                  | (頁首連結設定)<br>(頁面頭部建                      | Ì          |                      |                 |              |                   |
| 頁面樣式變更                   |                    |    | 貝戴 複合 衣単 向巷 投票<br>訂閱 排行 系統 資源管理 | 連結>pic1                                 | 🗶 🖃 🗣 🔺 🗙  | 連結>pic2              | 🔪 🖂 😭 🔺 🗙       | 連結>pic3      | 🖍 🖂 🖨 🔺 X         |
| 頁面頭部建立                   |                    |    |                                 | pic1                                    | ▲面         | pic2                 | 建面              | pic3         | A 🔟               |
| 頁面底部建立                   |                    |    | <ul> <li>快速新增模组</li> </ul>      | 更多排序                                    |            | 更多 排序                | $\supset$       | 更多 排序        | $\supset$         |
| 頁首連結設定                   | ł                  |    | [連結]pic1                        | <連結>最新消息                                | 🗶 🖽 🚭 🔺 🗙  | 連結>徵才快訊              | 🗶 🖂 🍓 🔺 🗙       | 連結>媒體報導      | 🗶 🖂 🛃 🔺 🗙         |
| 首頁畫面設定                   |                    |    | [連結]pic2                        | 企業最愛大學 北科大全台第四                          | A 🔟        | 【國立臺北護理健康大學教         | 如御御才訊息】 🏾 🖄 🔟   | 學年度新生入學諮詢區   | A 🔟               |
| 預設頁面設定                   |                    |    |                                 | 家具木工產學訓專班成果展                            | <b>A</b> 🔟 | 人事室任免組徵聘職務代理         | 2(約僱人員)1名 🏾 🖄 🔟 | 學年度推薦新生專區    | A 🔟               |
| 自定頁面管理                   |                    |    | ● 新増[連結]最新消息 [連結]徴オ快訊 → 左邊欄     | [到: 成立元宇宙XR研發中心 打造育才<br>比研發仿生機械角 躍上「表還直 | 「基地 ▲ 面    | 研究發展處研究企劃組徵聘<br>組員1名 | 職務代理行政 🏄 🔟      | 學年度招生系科所<br> | 全面                |
| 形象頁設定                    |                    |    | [連結]媒體報導 ▶ 中間欄                  | 之發系畢展 將花藝結合台灣百年                         | 自治 人道      | 建築系系主任徵求候選人总         | 傳 🔏 🔟           | 學年度四技獨招報名    | <u>∧</u> _ ⊡      |
|                          |                    |    | [連結]sliderPic                   | 比捷、宏碁、北科攜手 用AI讓「<br>■                   | 捷客」        | 本校主計室會計組徵聘行政         |                 | 學年度體優單招報名    | A 🔟               |
| ascript:void(0) bimaVist | vered by<br>a Inc. |    | 「連結]校園連結                        |                                         | #∔÷÷ +− ⊔⊔ | イベス目 井陵史前は十心風晴       |                 | 學年度四技轉學報名    | /4 🔟              |

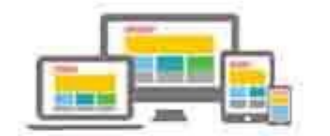

黑快馬廠商、

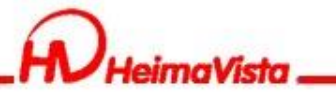

### 圖片連結模組(模組外觀)

### RPAGE 教育訓練用網站

| 🗄 資訊管理          | 道夏 <u>廣告模組</u> × 夏面 | 通底部建立 X 頁面頭部建立 X 首頁畫面設定 X                                                                                                    | 公告模組 × 連結模組 ×                           |                                     |
|-----------------|---------------------|----------------------------------------------------------------------------------------------------|-----------------------------------------|-------------------------------------|
| ■ 文檔管理          | 日 頁面佈局 🖬 樣石         | ば設定 ■ 開閉列表 ご ご 重新整理                                                                                                    |                                         | 繁體   简体   English                   |
| ■模組管理 >         | ● 重新整理 ●            | 當前頁面設定: 第二列 ▼                                                                                                    |                                         |                                     |
| ▶ 會員管理 >        | 全部常用模组              | <b>頁面頭部設定</b> 預設頁首頭部 ▼                                                                                                    |                                         |                                     |
| ☑ 頁面管理 →        | 公告連結目定廣告選單          | 〔頁首連結設定〕〔頁面頭部建立〕                                                                                                    | 模組外觀設定                                  |                                     |
|                 | 頁籤 複合 表單 問卷 投票      |                                                                                                    | - 模組外觀 - 標題樣式                           |                                     |
| 頁面樣式變更          | 訂閱 排行 系統 資源管理       | 連結>pic1                                                                                                    |                                         | 保存此選擇為預設                            |
| 頁面頭部建立          | 圖庫管理                | pic1 👌 🚵 🔟                                                                                                    |                                         |                                     |
| 頁面底部建立          | . ● 快速新増模组          | 更多 排序                                                                                                    |                                         |                                     |
|                 | 「連結]pic1            |                                                                                                    |                                         | Module Style 2                      |
| 頁首連結設定          | 「連結]pic2            | <連結>最新消息                                                                                                    | Module Style 1 Module Style 2 module sk | sin 1                               |
| 首頁畫面設定          | [通结]pic2            | 企業最愛大學北科大全台第四 👍 🔟                                                                                                    |                                         | minim veram, quis                   |
|                 |                     | 家具木丁產學訓真班成果展 人名布                                                                                                    | no                                      | ullamcorper suscipit lobortiaisl ut |
| 預設頁面設定          | [連結]最新消息            | 成立元宇宙XR研發中心 打造育才基地 2 面                                                                                                    |                                         | aliquip ex ea commodo consquat.     |
| 自定頁面管理          | [連結]徵才快訊            | 北研發仿生機械魚 躍上「素還真」電影 🛛 🛆 🔟                                                                                                    |                                         | L                                   |
| 形象頁設定           | [連結]媒體報導            | 文發系畢展將花藝結合台灣百年自治 🔥 🔟                                                                                                    |                                         |                                     |
|                 | [連結]sliderPic       | 北捷、宏碁、北科攜手用AI譲「捷客」                                                                                                    | 儲存並返回                                   | 消                                   |
| HeimaVista Inc. |                     | <u><u></u><u></u><u></u><u></u><u></u><u></u><u></u><u></u><u></u><u></u><u></u><u></u><u></u><u></u><u></u><u></u><u></u><u></u><u></u></u> |                                         |                                     |
|                 |                     |                                                                                                    |                                         |                                     |

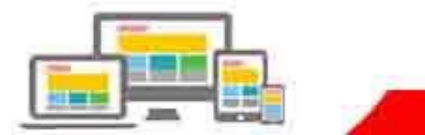

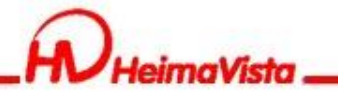

| 8. | 頁 | 籖          | 摸   | 組   |
|----|---|------------|-----|-----|
| О. | 炅 | <b>JEX</b> | 「天」 | īΩ. |

| 凝聚校友力量 北科大為110年卓越校友出書                                                                                           | MORE   |
|----------------------------------------------------------------------------------------------------|--------|
|                                                                                                    |        |
| ₩書室公告 → 校園資訊 2022-03-23 / 兼顧學生權益 北聯大系統四校統一在3/2開學2                                                               | >      |
| 2022-03-23       / 兼顧學生權益 北聯大系統四校統一在3/2開學         2022-03-23       / 防疫小組給學生與教職員工的一封信(第2封)                      | ><br>> |
| 2022-03-23       / 蔡學長talk: 淺談醫用及N95口罩性能,及其可能滅COVID-19後重複使用的方法         2022-03-23       / 109學年度第2學期校務會議辦理方式調查表 | >      |
|                                                                                                    | MORE   |

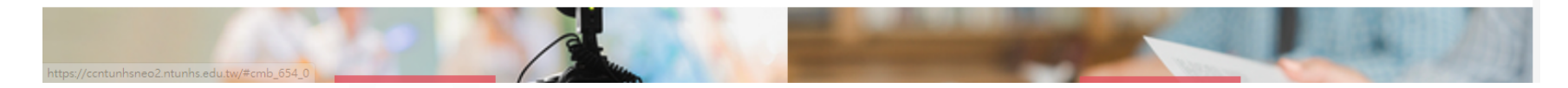

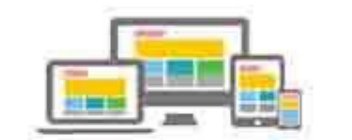

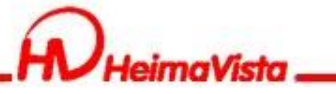

# 新增公告模組(2組)

| RPAGE 教育訓練用編 | 同站                |                                                                                                    |            |                   |
|--------------|-------------------|----------------------------------------------------------------------------------------------------|------------|-------------------|
| 🗄 資訊管理       |                   | 雨底部建立 ×) 頁面頭部建立 ×) 首頁畫面設定 ×                                                                                  |            |                   |
| ■ 文檔管理       |                   | 秘書室公告 🖸 🚈 🖬                                                                                                  |            | <u> </u>          |
| ■ 模組管理       | 繁體   简体   English | ● 新增 前 刪除 × 刪除多語 □ 加入模組 → □ □ 帮出模组 ↓ 排序                                                                      |            | 繁體   简体   English |
| 公告模組         | 所有資訊 最新產品         | 编輯公告模组 - 秘書室公告 X                                                                                             | ↑下架日期      | ↑頁面 操作            |
| 連結模組         | 招生資訊              | 基本資料 模組佈局 頁面佈局 置頂圖標                                                                                          | 2099-12-31 | 預設 🔥 🖬            |
| 自定模組         | 校園資訊              | <ul> <li>• 模組名稱:</li> <li>秋音童公告     <li>資訊是否隨機呈現:○是 ● 否     <li>與示樣式:○跑馬燈樣式 ● 普通樣式     </li> </li></li></ul> | 2099-12-31 | 預設 🔥 🖬            |
| 廣告模組         | 祝告主人口             | (匯入及系統串接時使用,只允許字母、數字和 生效日期: 2022-03-23 🛅                                                                     | 2099-12-31 | 預設 🔥 🖬            |
| 選單模組         | 學務處最新消息           | ト動線)     失效日期:     2099-12-31       備 註:     資料有效否:     ●有效 ○無效                                              | 2099-12-31 | 預設 🔺 🖬            |
| 頁籤模組         |                   | RSS顯示筆數: 0為不啓用RSS                                                                                            | 2099-12-31 | 預設 🔥 🖬            |
| 複合模組         |                   | 點選次數: 1                                                                                                    | 2099-12-31 | 預設 🔺 🖬            |
| 表單模組         |                   | 資料建立者: heimavista 資料建立日期: 2022-03-23 16:30:15 資料群組: admin 狀態:正常                                              |            | 總共6筆 , 當前1-6      |
| 排行模組         |                   | 資料修改者: heimavista 資料修改日期: 2022-03-23 16:30:15 繁體 简体 English                                                  |            |                   |
| 投票模组         |                   | 儲存 (<br>儲存並返回 另存 取消                                                                                          |            |                   |
| Poerred by   |                   |                                                                                                    |            |                   |

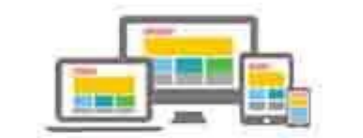

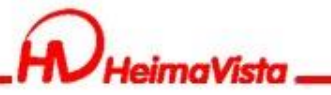

## 公告模組(模組布局)

| RPAGE 教育訓練用網                                   | 司站                |                                                     |               |                   |
|------------------------------------------------|-------------------|-----------------------------------------------------|---------------|-------------------|
| 資訊管理                                           | 首頁 廣告模組 X 頁面      | 面底部建立 X) 頁面頭部建立 X) 首頁畫面設定 X) 公告模組 X 連結模組 X) 頁鏡模組 X  |               |                   |
| 1 文檔管理                                         | ┃ ● 新増 1 排序       | 秘書室公告 🖸 🚈 🖬                                         | 開鍵字           | <b>查</b> 詢 進階搜尋   |
| ■ 模組管理 ~                                       | 繁體   简体   English | ● 新增 前 刪除 × 刪除多語 二 加入模组 → 二 移出模组 1 排序               |               | 繁體   简体   English |
| 公告模組                                           | 所有資訊              | 编辑公告模组 - 秘書室公告                                      | × 小下架日期       | ↓ 頁面 操作           |
| 連結模組                                           | 招生資訊              | 基本資料模組佈局頁面佈局置頂圖標                                    | 2099-12-31    | 預設 🔥 🖬            |
| 自定模組                                           | 校園資訊              | 請為模組選擇佈局: ○使用預設佈局 ●自定義佈局 ○保存此選擇為預                   | 设值 2099-12-31 | 預設 🔥 🖬            |
| 廣告模組                                           | 秘書室公告 招生快訊        | 来列様式: ●列表 ○固定指式 ○表格<br>○滑動格式 ○頭條 ○陰影 ○大圖            | 2099-12-31    | 預設 🔥 🖬            |
| 選單模組                                           | 學務處最新消息           | ④示内容:                                               | 2099-12-31    | 預設 🔥 🖬            |
| 頁箭模組                                           |                   | □用/. 標題前面 ▼ :===================================    | 2099-12-31    | 預設 🏄 🖬            |
| 複合模組                                           |                   | ■數/限定: 5                                            | 2099-12-31    | 預設 👍 🖬            |
| 表單模組                                           |                   |                                                     | : 正常          | 總共6筆,當前1-6        |
| 排行模組                                           |                   | 資料修改者: helmavista 資料修改日期: 2022-03-23 16:30:15 繁體 简体 | English       |                   |
| 投票模組                                           |                   | <u>儲存</u> 儲存並返回 另存 取消                               |               |                   |
| +A as 85 / Powerd by<br>Powerd by<br>Powerd by |                   |                                                     |               |                   |

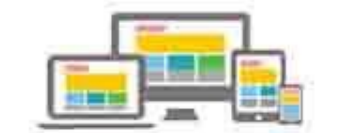

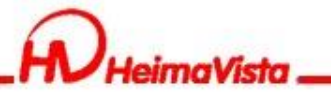

### 公告模組新增資訊

### RPAGE 教育訓練用網站 連結模組 × ) 公告模組 × 首頁 首頁畫面設定 × 🔚 資訊管理 DI. 🗄 新増 ↓ 排序 秘書室公告 🗹 🚈 🖬 🖻 關鍵字 進階搜尋 ■ 文檔管理 繁體 简体 | English 🗄 新増 前 刪除 🗙 刪除多語 移出模組 繁體 | 简体 | English ↓ 排序 模組管理 $\sim$ 所有資訊 操作 ↓點選次數 ↓發佈日期 ↓下架日期 ●頁面 公告模組 最新產品 □ 兼顧學生權益 北聯大系統四校統一在3/2開學2 🛃 預設 0 2022-03-23 2099-12-31 14 🖬 招生資訊 連結模組 校園資訊 A 🖬 编輯資訊 - 兼顧學生權益 北聯大系統四校統一在3/2開學2 自定模組 秘書室公告 基本資料 資訊圖檔 附件 頁面佈局 共享資訊 行事曆發佈 1 🖬 廣告模組 招生快訊 ★資訊名稱: 兼顧學生權益 北聯大系統四校統一在3/2開學2 學務處最新消息 資<mark>記</mark>編號: 選單模組 1 🖬 連結網址: (http://) 選擇連結 \*發佈日期 2022-03-23 .... 頁籠模組 👍 🖬 新視窗開啟: ○是 ●否 \*下架日期: .... 2099-12-31 複合模組 資訊狀態: ○有效 ○無效 1 🖬 詳細說明 簡單說明 分類 公告 母網 總網 表單模組 總共6筆,當前1-6 + 選擇所屬資訊分類 ● 純文字 ○ HTML 排行模組 投票模組 +7.3585/0 HeimaVista Inc. 資料建立者: heimavista 資料建立日期: 2022-03-23 16:31:07 資料群組: admin 狀態:正常

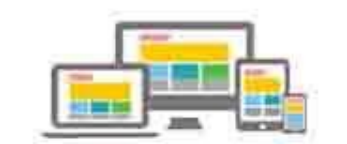

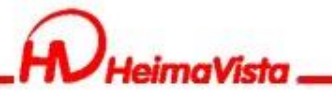

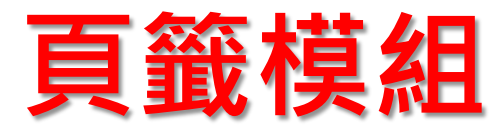

### RPAGE 教育訓練用網站 - 黑快馬廠商 -廣告模組 × 頁面底部建立 × 夏面頭部建立 × 首頁畫面設定 × 公告模組 × 連結模組 × 頁鏡模組 × 首頁 🗄 資訊管理 🗄 新増頁籤模組 重新整理 關鍵字 ■ 文檔管理 刪除 🗙 刪除多語 编輯頁籤模組 - 首頁頁籤 - 模組管理 $\sim$ 繁體 | 简体 | English ★模組名稱: 首頁頁籤 公告模組 □ ↓ 模組名稱 ↓↓失效日期 操作 已存在的模組: 模組類別 模組標題 頁籤名稱 順序 移除 1 + + ⊡ □ 首頁頁籤 公告 秘書室公告 秘書室公言 連結模組 2099-12-31 Ì. 1 + + □ 公告 校園資訊 校園資訊 自定模組 總共1筆,當前1-1 選擇模組: 請選擇 新増 • 廣告模組 請選擇 資料有效否: 連結>pic1 連結>pic2 發佈日期: 選單模組 20 連結>pic3 連結≻最新消息 失效日期: 20 連結≻徵才快訊 頁籠模組 連結≻煤體報導 說明:如果頁籤模 與行顯示的問題. 連結>sliderPic 請根據實際位置招 複合模組 連結≻校園連結 資料建立者: he 資料群組: admin 狀態:正常 2-03-23 16:45:39 連結>快速連結 資料修改者: ch 選單>學務處主選單 2-03-28 15:48:42 繁體 | 简体 | English 表單模組 公告≻最新產品 公告>學務處最新消息 存並返回 公告≻招生快訊 排行模組 公告>秘書室公告 公告≻校園資訊 投票模組 廣告>首頁廣告 廣告>banner +7-3685/0 系統≻圖庫分類清單模組 HeimaVista Inc.

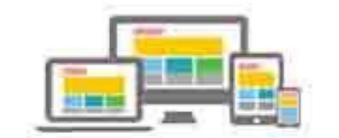

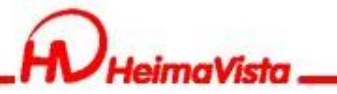

首頁畫面設定(第三列)

| RPAGE #            | 有訓練用              | 網站                                                                                    | - 黑快馬廠商 ▼    |
|--------------------|-------------------|---------------------------------------------------------------------------------------|--------------|
| 🗄 資訊管理             |                   | 首頁     廣告模組 ×     頁面底部建立 ×     頁面頭部建立 ×     首頁畫面設定 ×     公告模組 ×     連結模組 ×     頁鏡模組 × |              |
| 文檔管理               |                   |                                                                                       | 體 简体 English |
| ■ 模組管理             | >                 | 當前頁面設定: 第三列 ▼                                                                         |              |
| 🚴 會員管理             | >                 | 算二引       算面頭的設定       第三列       第三列                                                  |              |
| 🖸 頁面管理             | ~                 | ■四列<br>頁首連結款<br>又又四面前建立                                                               |              |
| 頁面樣式變更             |                   | 頁籤>首頁頁籤                                                                               | 🖂 📑 🖂        |
| 頁面頭部建立             |                   | 夏面底部設定:預設夏面底部    ▼                                                                    |              |
| 頁面底部建立             |                   | 頁面應部建立                                                                                |              |
| 頁首連結設定             |                   |                                                                                       |              |
| 首頁畫面設定             |                   |                                                                                       |              |
| 預設頁面設定             | -                 |                                                                                       |              |
| 自定頁面管理             |                   |                                                                                       |              |
| 形象頁設定              |                   |                                                                                       |              |
| Powered<br>Powered | δγ<br>Ι <b>ζ.</b> |                                                                                       |              |

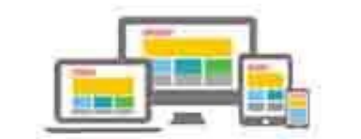

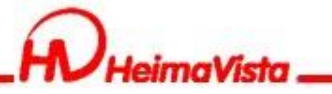

## 頁籤模組放置【首頁畫面設定】

### RPAGE 教育訓練用網站 首頁 廣告模組 × 頁面底部建立 × 頁面頭部建立 × 首頁畫面設定 × 公告模組 × 連結模組 × 頁籤模組 × 🗄 資訊管理 文檔管理 🔒 儲存 同面佈局 🖥 樣式設定 關閉列表 📿 重新整理 繁體 | 简体 | English 當前頁面設定: 第三列 ▼ - 模組管理 > 2 重新整理 🚴 會員管理 > 夏面頭部設定 預設頁首頭部 全部 常用模組 • 公告 連結 自定 廣告 選單 頁首連結設定 〔頁面頭部建立 🔀 夏面管理 ~ 頁籤 複合 表單 問卷 投票 頁面樣式變更 訂閱 排行 系統 資源管理 **頁籤>首頁頁籤** 🖃 🛟 i 🗙 圖庫管理 百面頭部建立 頁面底部設定: 預設頁面底部 • [頁籤]首頁頁籤 頁面底部建立 頁面底部建立 頁首連結設定 首頁書面設定 **預設頁面設定** 自定頁面管理 形象頁設定 javascript:void(0); imaVista Inc.

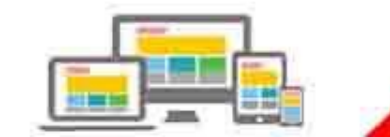

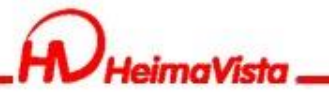

## 9.大圖資訊連結

| 2022-03-23       / 蔡學長talk: 淺談醫用及N95口罩性能,及其可能滅COVID-19後重複使用的方法         2022-03-23       / 109學年度第2學期校務會議辦理方式調查表 | >    |
|----------------------------------------------------------------------------------------------------|------|
|                                                                                                    | MORE |
| 中無題<br>活動影片 「活動影片」 「「」」 「「」」 「」」 「」」 「」」 「」」 「」」 「」」 「」」                                                        |      |

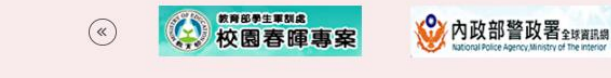

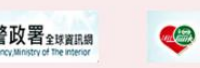

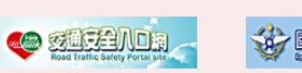

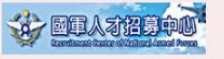

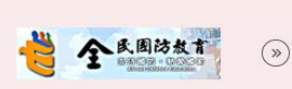

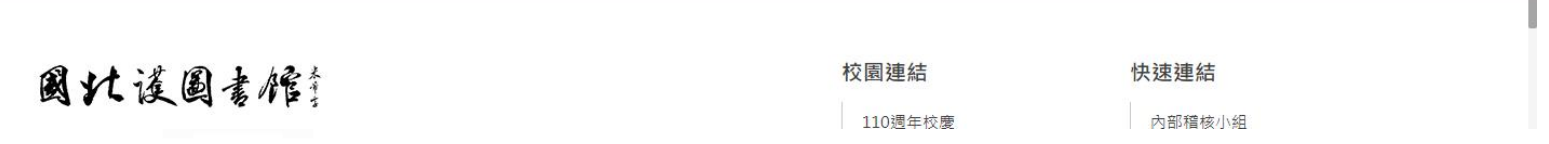

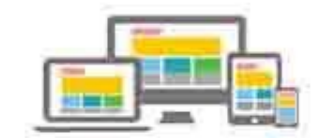

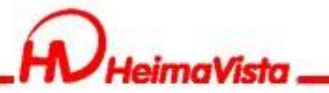

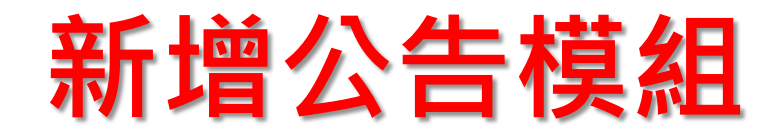

### RPAGE 教育訓練用網站

+7.3585/0

HeimaVista Inc.

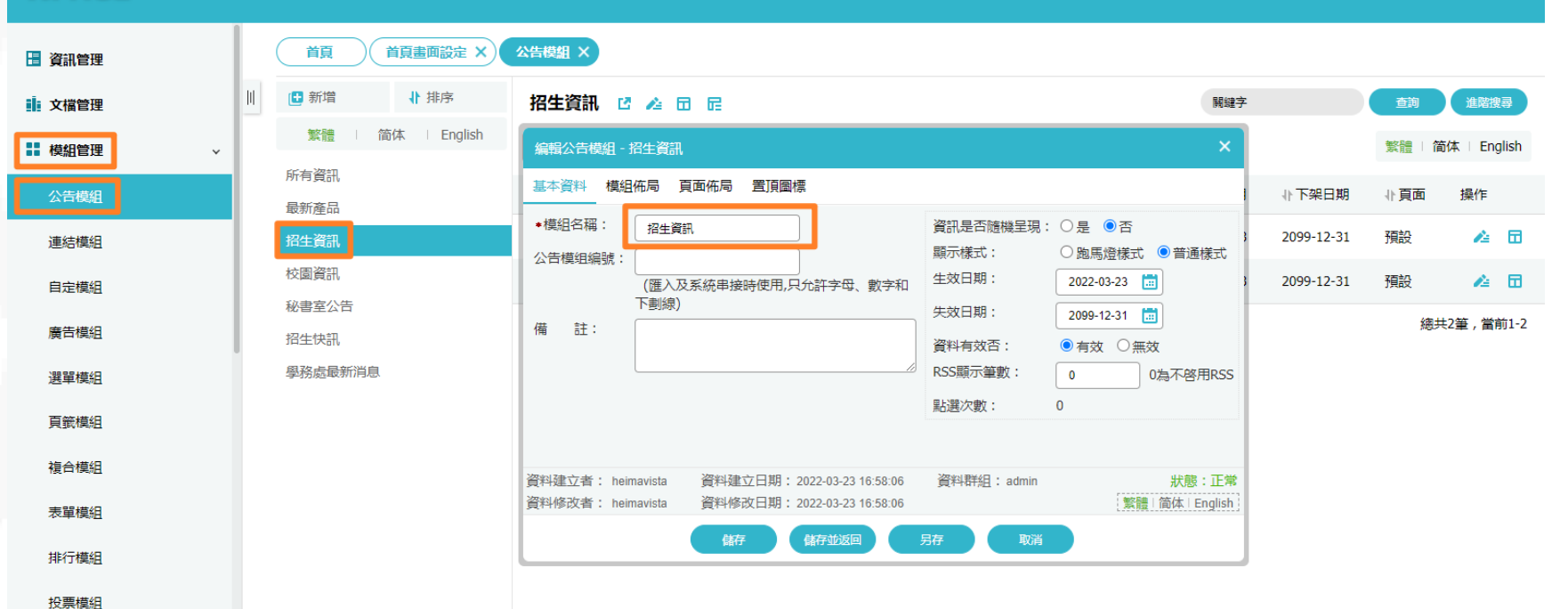

- 黑快馬廠商 -

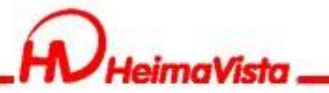

### 公告模組布局

### RPAGE 教育訓練用網站

+n-ass as 20 javascript:void(0) **PimaVista Inc.** 

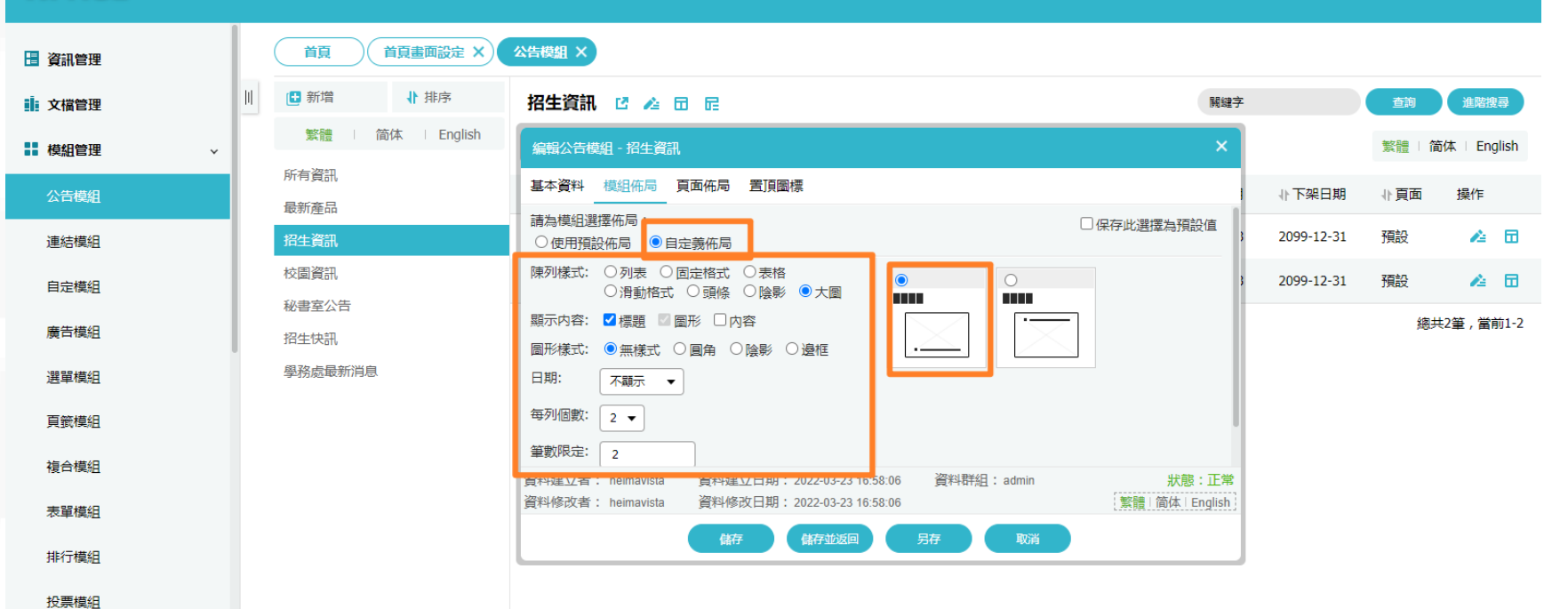

- 黑快馬廠商 -

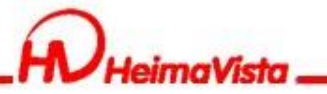

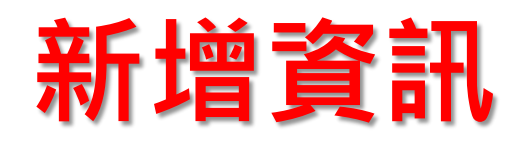

### RPAGE 教育訓練用網站

| 🗄 資訊管理                                    |   | 首頁 首頁畫面設定 X                          | 公告模組 X                                                                                                    |                 |              |
|-------------------------------------------|---|--------------------------------------|----------------------------------------------------------------------------------------------------|-----------------|--------------|
| <b>1</b> 文檔管理                             | Ш | <ul> <li>新增</li> <li>1 排序</li> </ul> | 招生資訊 🖸 👍 🖬 📴                                                                                                    | 查詢              | 進階搜尋         |
| ■ 模組管理 ~                                  |   | 繁體   简体   English                    | □ 新增 □ 刪除 × 刪除多語 □ □ 和入模组 → □ □ 移出模组 ↓ 排序                                                                                          | 繁體              | 简体   English |
| 公告模組                                      |   | 所有資訊<br>最新產品                         | 編輯資訊、活動影片                                                                                                    | × <sup>頁面</sup> | 操作           |
| 連結模組                                      |   | 招生資訊                                 | 基本資料 資訊圖檔 附件 頁面佈局 共享資訊 行事曆發佈                                                                                                    | 設               | 4 🖬          |
| 自定模组                                      |   | 校園資訊 秘書室公告                           | • 資訊名稱: 活動影片 資訊編號: 資訊編號:                                                                                                    | 設               | 1            |
| 廣告模組                                      |   | 招生快訊                                 | 連結網址:     (http://) 選擇連結     •酸佈日期:     2022-03-23     団       新潟癆闊的:     〇号     ●否     •下架日期:     2009.12.31     団                | \$              | 鹵共2筆,當前1-2   |
| 選單模組                                      |   | 學務處最新消息                              | 编程資訊 - 活動影片                                                                                                    | ×               |              |
| 頁鏡模組                                      |   |                                      | 基本資料 資訊圖檔 附件 頁面佈局 共享資訊 行事曆發佈 下一個步驟                                                                                                 | ş               |              |
| 複合模組                                      |   |                                      | 小園                                                                                                    | 5               |              |
| 表單模組                                      |   |                                      | 小園尺寸: ◎ 黄際尺寸 ○ 固定尺寸 (400 x 400)目定義大小                                                                                               |                 |              |
| 排行模組                                      |   |                                      | 移除圖檔 小圖說明:                                                                                                    |                 |              |
| 投票模組                                      |   |                                      | (移動到頂講)         上移         下移         (移動到應部)         (儲存大圖集序)                                                                     |                 |              |
| +7- as 85 / 0<br>Powered by<br>Powered by |   |                                      | 所有大圖                                                                                                    |                 |              |
|                                           |   |                                      | 上傳大圖: 選擇檔案 未選擇任何檔案 大圖說明:                                                                                                    | וו              |              |
|                                           |   |                                      | 顧示大圖說明: ● 顯示 ○ 不顯示                                                                                                    |                 |              |
|                                           |   |                                      | 資料建立者: heimavista 資料建立日期: 2022-03-23 17:01:47 資料群組: admin 狀態: 正<br>資料修改者: heimavista 資料修改日期: 2022-03-23 17:01:47 算料群組: admin 狀態: 正 | 常<br>ish        |              |
|                                           |   |                                      |                                                                                                    |                 |              |

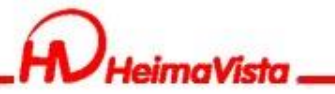

首頁畫面設定(第四列)

| RPAGE 教育語                     | 川練用網站 | 94<br>               | 🚽 黑快馬廠商 ▾         |
|-------------------------------|-------|----------------------|-------------------|
| 🗄 資訊管理                        |       | 首頁 首頁畫面設定 X 公告模組 X   |                   |
| <b>〕</b> 文檔管理                 | 11    |                      | 繁體   简体   English |
| ■ 模組管理                        | >     | 當前頁面設定: 第四列 ▼<br>第一列 |                   |
| 👃 會員管理                        | >     | 夏面頭部設定第二列            |                   |
| 🖸 頁面管理                        | ~     | 頁首連結設是「天山頭部建立」       |                   |
| 頁面樣式變更                        |       | 公告>招生資訊              | 🖍 🖽 🔩 🔺 🗙         |
| 頁面頭部建立                        |       | 活動影片                 | 2日 回              |
| 頁面底部建立                        |       | 招生資訊                 | ▲田 煎              |
| 頁首連結設定                        |       |                      |                   |
| 首頁畫面設定                        |       | 頁面底部設定: 預設頁面底部 ▼     |                   |
| 預設頁面設定                        |       | (頁面底部建立)             |                   |
| 自定頁面管理                        |       |                      |                   |
| Powered by<br>HeimaVista Inc. |       |                      |                   |

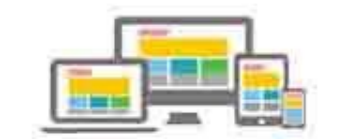

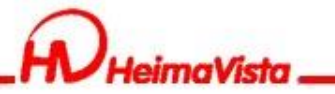

## 公告模組放置首頁畫面

| RPAGE 教育訓練                        | 用網站 | i                                   |                       | Ŧ  | 黑快馬廠商 ▼      |
|-----------------------------------|-----|-------------------------------------|-----------------------|----|--------------|
| 🗄 資訊管理                            |     | 首頁 首頁畫面設定 X                         | <u>公告機組 ×</u>         |    |              |
| ■ 文檔管理                            | Ш   | 日 頁面佈局 🛛 🕫 樣3                       | は設定 ┃ 誹 闘闘列表 ┃ ご 重新整理 | 繁體 | 简体   English |
| ₩ 模組管理                            | >   | ( 2 重新整理 )                          | 當前頁面設定: 第四列 ▼         |    |              |
| 🌡 會員管理                            | >   | 全部常用模組                              | 夏面頭部設定 預設頁首頭部    ▼    |    |              |
| ☑ 頁面管理 、                          | ~   | 公告<br>連結 自定 廣告 選單<br>百籤 複合 表單 問券 投票 | 〔頁首連結設定〕〔頁面頭部建立〕      |    |              |
| 頁面樣式變更                            |     | 訂開 排行 系統 資源管理                       | 公告>招生資訊               |    | 🗶 🚍 😭 🔺 🗙    |
| 頁面頭部建立                            |     | 圖庫管理                                | 活動影片                  |    | <b>40</b>    |
| 頁面底部建立                            |     | [公告]最新產品                            | 招生資訊                  |    | A 🖬 🔟        |
| 頁首連結設定                            |     | [公告]學務處最新消息                         | 排序                    |    |              |
| 首頁畫面設定                            |     |                                     | 頁面底部設定: 預設頁面底部 ▼      |    |              |
| 預設頁面設定                            |     | [公告]校園資訊                            | (頁面底部建立)              |    |              |
| 自定頁面管理                            |     | [公告]招生資訊                            |                       |    |              |
| javascript:void(0); imaVista Inc. |     |                                     |                       |    |              |

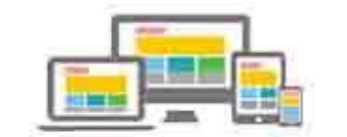

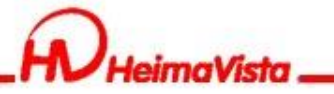

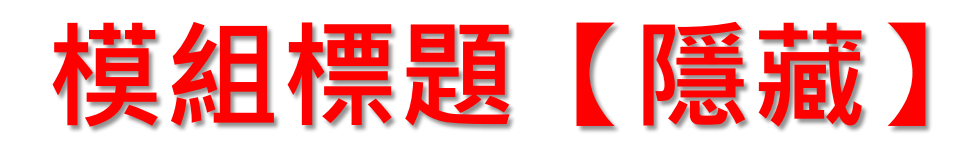

| RPAGE 教育訓練用編                  | 动者                              |                                  | - 黑快馬廠商 ▼         |
|-------------------------------|---------------------------------|----------------------------------|-------------------|
| 🗄 資訊管理                        | 首頁 首頁畫面設定 ×                     | 公告模組 ×                           |                   |
| ■ 文檔管理                        |                                 | 設定 📑 關閉列表 😂 重新整理                 | 繁體   简体   English |
| ■ 模組管理 >                      | ( 2 重新整理 )                      | 當前頁面設定: 第四列 ▼                    |                   |
| 🌡 會員管理 💦 👌                    | 全部常用模组                          | 夏面頭部設定 預設 ##405.8929 完           | ×                 |
| 🖸 頁面管理 🛛 🗸                    | 公告 連結 自定 廣告 選單                  | (頁首連結設定)<br>模組外觀 標題様式            |                   |
| 頁面樣式變更                        | 日本 後日 本単 同を 10余   訂聞 排行 系統 資源管理 | 公告>招生資訊 標題格式: ○使用圖檔 ○使用文: ■ ●不顯示 | Z 🖂 🖁 🔺 X         |
| 頁面頭部建立                        | 圖庫管理                            | 活動影片                             | <b>▲</b> □ □      |
| 頁面底部建立                        | [公告]最新產品                        | 招生資訊                             | ▲田 前              |
| 頁首連結設定                        | [公告]學務處最新消息                     | 排序                               |                   |
| 首頁畫面設定                        | [公告]招生快訊                        | 頁面/底部設定: 預                       |                   |
| 預設頁面設定                        |                                 | (頁面底部建立)                         |                   |
| 自定頁面管理                        | [公告]招生資訊                        |                                  |                   |
| Powered by<br>HeimaVista Inc. |                                 |                                  |                   |

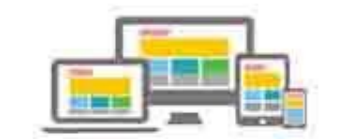

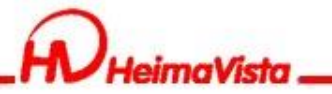

## 10.圖片連結模組

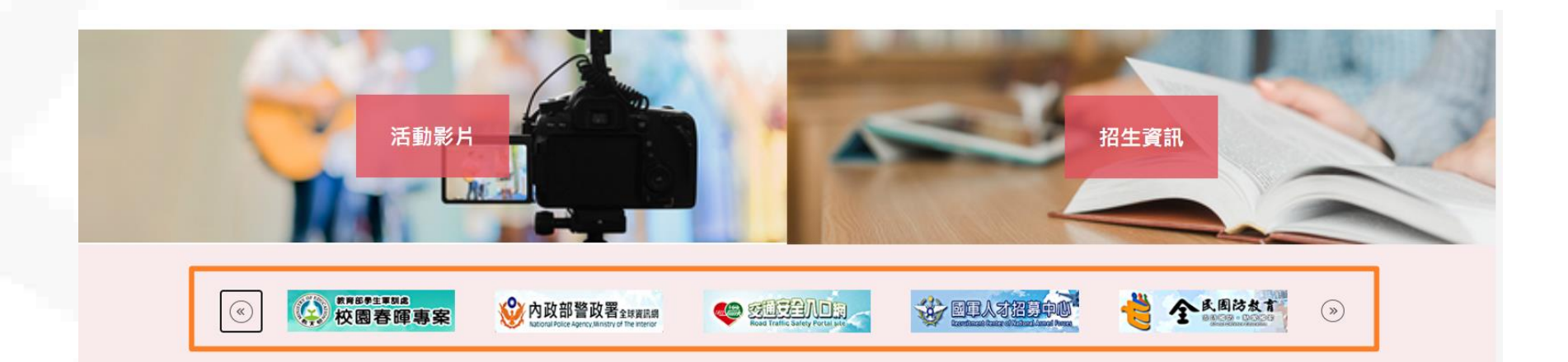

國北後國書館 國立臺北護理健康大學 ◎ 校本部地址:112303 臺北市北投區明德路365號

- 城區部地址:108306臺北市萬華區內江街89號
- ◎ 城區部地址:108306 量北市禹平區內江街89
- Contemporary Contemporary Conte

| 校園連結         | 快速連結     |  |  |
|--------------|----------|--|--|
| 110週年校慶      | 內部稽核小組   |  |  |
| 性別平等教育       | 165全民防騙  |  |  |
| 社會責任(USR)辦公室 | 個人資料保護專區 |  |  |
| 技專校院招生策略委員會  | 全國法規資料庫  |  |  |
| 臺北聯合大學系統     | 統合視導專區   |  |  |
|              |          |  |  |

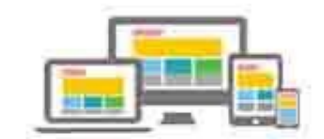

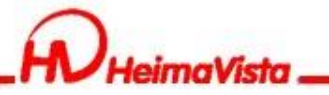

### 新增連結模組

### RPAGE 教育訓練用網站 首頁 連結模組 × 🗄 資訊管理 🗄 新増 sliderPic 🚈 🖬 📺 🗙 開鍵字 ■ 文檔管理 繁體 简体 | English ■ 模組管理 🗄 新増 前 刪除 🗙 刪除多語 ↓ 排序 ご 重新整理 繁體 | 简体 | English ~ 所有分類 编輯連結模組 - sliderPic 操作 公告模組 校園連結 模組佈局 搜尋引擎優化 頁面佈局 基本資料 Ì. 最新消息 連結模組 ★分類名稱: 生效日期: sliderPic 2022-03-23 .... 快速連結 la. 自定模組 備 註: 失效日期: 2099-12-31 .... 徵才快訊 i. 廣告模組 資料有效否: ●有效 ○無效 媒體報道 sliderPic i. 選單模組 pic3 I= 頁籤模組 pic2 Ia. 複合模組 pic1 Ì. 表單模組 □ 資料建立者: heimavista 資料建立日期: 2022-03-23 00:00:00 資料群組: admin 狀態:正常 Ì= 排行模組 資料修改者: heimavista 資料修改日期: 2022-03-23 00:00:00 繁體 | 简体 | English ۸. 儲存 儲存並返回 總共10筆,當前1-10

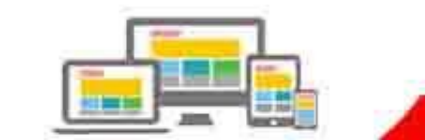

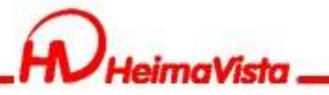

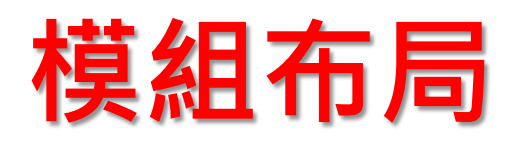

| RPAGE 教育訓練用編                  | 岡站                |                                                                                                    |                                                                                                    |
|-------------------------------|-------------------|----------------------------------------------------------------------------------------------------|----------------------------------------------------------------------------------------------------|
| 🗄 資訊管理                        | 首頁 連結機組 ×         |                                                                                                    |                                                                                                    |
| ■ 文檔管理                        | Ⅲ 🕒 新増            | sliderPic 🚈 п 🔟 🗙                                                                                                    | 開鍵字                                                                                                    |
| ■ 模組管理 、                      | 繁體   简体   English | <ul> <li>● 新增</li> <li>前 删除</li> <li>★ 删除多語</li> <li>↓ 排序</li> <li>ご 重新整理</li> </ul>                                                                                                    | 繁體   简体   English                                                                                               |
| 公告模組                          | 校園連結              | 编輯連結模組 - sliderPic ×                                                                                                    | 操作                                                                                                    |
| 連結模組                          | 最新消息              | 基本資料 模組佈局 搜尋引擎優化 頁面佈局                                                                                                    | 4                                                                                                    |
| 自定模組                          | 快速連結              | 請為模組選擇佈局:□保存此選擇為預設值<br>○使用預設佈局 ●自定義佈局                                                                                                    | 4                                                                                                    |
| 廣告模組                          | 媒體報導              | 陳列樣式: ○列表 ○ 固定格式<br>○ 陰影 ○ 大圖 ··································                                                                                                    | 4                                                                                                    |
| 選單模組                          | sliderPic<br>pic3 |                                                                                                    | La contra da contra da contra da contra da contra da contra da contra da contra da contra da contra da contra d |
| 頁籤模組                          | pic2              |                                                                                                    |                                                                                                    |
| 複合模組                          | pic1              | 播放速度: 3.0 秒                                                                                                    | 4                                                                                                    |
| 表單模組                          |                   | 輪播模式: ○ 整列切换 ● 單張切換                                                                                                    | 4                                                                                                    |
| 排行模組                          |                   | 網格排列:         1列X         5         欄           資料建立者:         heimavista         資料建立日期:         2022-03-23 00:00:00         資料群組:         admin         狀態:正常           資料修改者:         heimavista         資料修改日期:         2022-03-23 00:00:00         資料群組:         admin         默態:         正常 | 4                                                                                                    |
| Powered by<br>HeimaVista Inc. |                   | 儲存 储存並返回 另存 取消                                                                                                    | 總共10筆,當前1-10                                                                                                    |

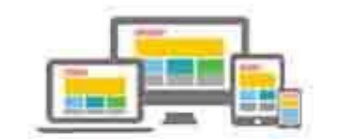

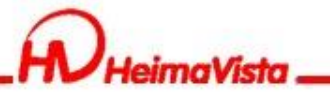

新增連結(6個以上)

### RPAGE 教育訓練用網站

- 黑快馬廠商 🗸

| 資訊管理                          | 首頁 連結模組 ×     |                                                                                    |         |         |
|-------------------------------|---------------|------------------------------------------------------------------------------------|---------|---------|
| ■ 文檔管理                        | Ⅲ 🕒 新增        | sliderPic 🚈 📅 🖮 🗙                                                                  | 關鍵字     | Q       |
|                               | 繁體 简体 English | <ul> <li>● 新增</li> <li>□ 刪除</li> <li>× 刪除多語</li> <li>1 排序</li> <li>■新整理</li> </ul> | 繁體   简体 | English |
|                               | 所有分類          | □ 1/ 桓關連結                                                                          |         | 操作      |
| 公告模組                          | 校園連結          |                                                                                    |         |         |
| 連結模組                          | 最新消息          | 編輯連結 - link1 ×                                                                     |         | 14      |
| 自完模组                          | 快速連結          | ◆連結名稱: link1 (1) (1) (1) (1) (1) (1) (1) (1) (1) (1                                |         | 1       |
|                               | 徵才快訊          | ◆所屬分類: sliderPic                                                                   |         | 14      |
| 廣告模組                          | 媒體報導          |                                                                                    |         |         |
| 選單模組                          | sliderPic     | 相關連結:                                                                              |         | 14      |
| 百餘横石                          | pic3          | (http://) 選擇連結<br>2921 有効で、 ① 有効 ○ 年効                                              |         | 1       |
|                               | pic2          |                                                                                    |         | 14      |
| 複合模組                          | pic1          |                                                                                    |         |         |
| 表單模組                          |               |                                                                                    |         | 14      |
|                               |               |                                                                                    |         | 1       |
| 排行展組                          |               | 資料建立者: heimavista 資料建立日期: 2022-03-23 17:30:05 資料群組: admin <mark>狀態:正常</mark>       |         | 14      |
| 投票模組                          |               | 資料修成者: heimavista 資料修成日期: 2022-03-23 17:30:05 [素讀 ) 简体   English ]                 |         |         |
| +1,200 85/0                   |               |                                                                                    |         | 14      |
| Powered by<br>HeimaVista Inc. |               |                                                                                    | 總共10筆,  | 當前1-10  |

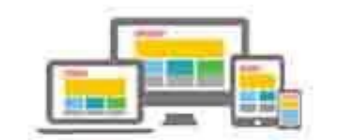

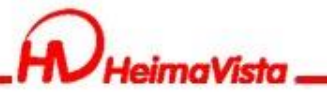

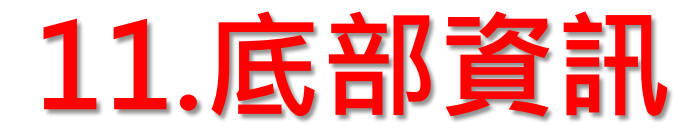

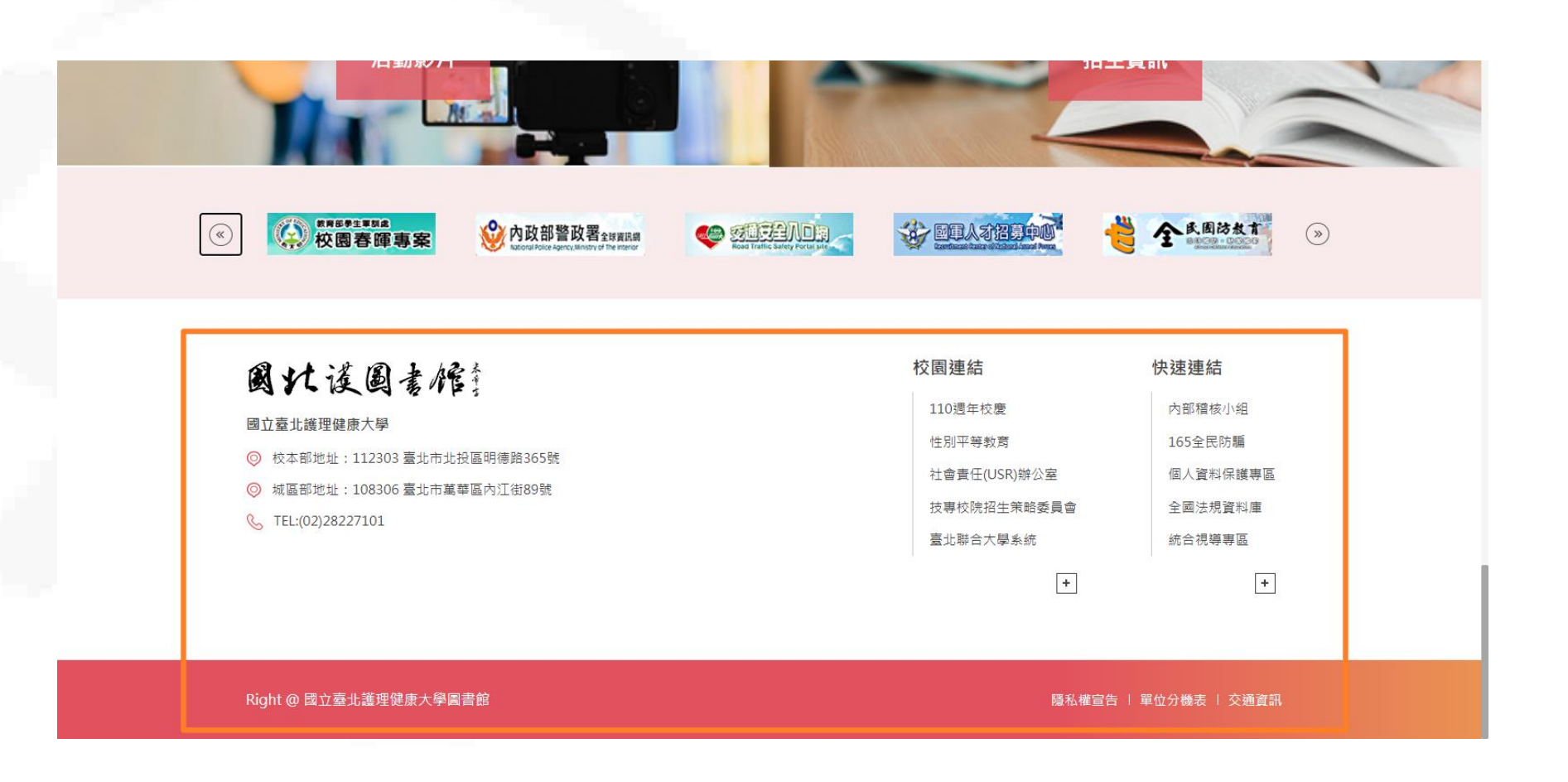

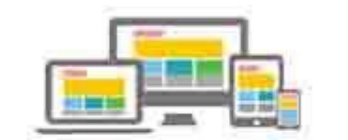

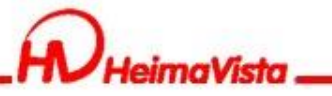

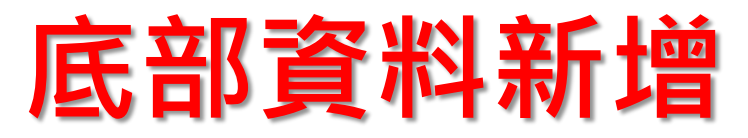

| RPAGE  | 教育訓練用                   | 網站 |           |                                                                                                  |                   |
|--------|-------------------------|----|-----------|--------------------------------------------------------------------------------------------------|-------------------|
| 🗄 資訊管理 |                         |    | 首頁 連結模組 × | 頁面處納建立 × 首頁畫面設定 ×                                                                                |                   |
| 1 文檔管理 |                         | II | ●新増頁面底部   | ×➠☞ ☞☜瓕 將資料夾中「底部」複製貼上                                                                            | 開鍵字               |
| ■ 模組管理 | >                       | L  |           |                                                                                                  | 繁體   简体   English |
| 👃 會員管理 | >                       | L  | □ 小底部名稱   | 编辑真面底部 - DEFAULT ×                                                                               | 操作                |
| 🖸 頁面管理 | ~                       | L  | DEFAULT   | ◆底部內容: ○無文字 ●HTML HTML编辑/預覽                                                                      | <b>K</b>          |
| 頁面樣式變更 |                         | L  |           | axw3: titu)###III/IIIIII###/ZFU/HZ###3/AHJ靈展///HZ/注発 >>IIIOTE<br><div class="bt_m"></div>        | 總共1筆,當前1-1        |
| 頁面頭部建立 |                         | L  |           | <div class="bt_f container"><br/><div class="bt_f m"><br/><div class="bt_f m"></div></div></div> |                   |
| 頁面底部建立 |                         |    |           | <pre></pre>                                                                                      |                   |
| 頁首連結設定 |                         |    |           |                                                                                                  |                   |
| 首頁畫面設定 |                         |    |           |                                                                                                  |                   |
| 預設頁面設定 |                         |    |           | 内容寛度: ● 満版 ○ 置中<br>資料有效否・ ◎ 有故 ○ 無故                                                              |                   |
| 自定頁面管理 |                         |    |           | 資料建立者: heimavista     資料建立日期: 2022-03-23 17:50:02     資料群組: admin     状態:正常                      |                   |
| 形象頁設定  |                         |    |           | 資料修改者: heimavista 資料修改日期: 2022-03-23 17:50:26 [繁體]简体 [English]                                   |                   |
|        | lowcred by<br>ista Inc. |    |           |                                                                                                  |                   |

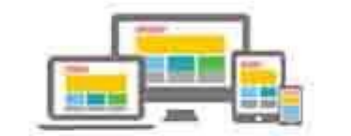

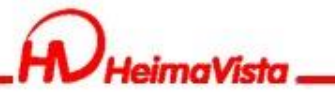

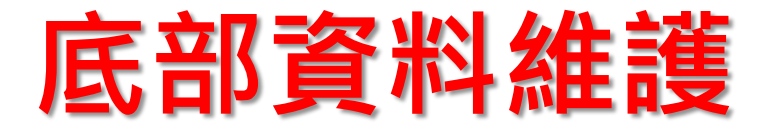

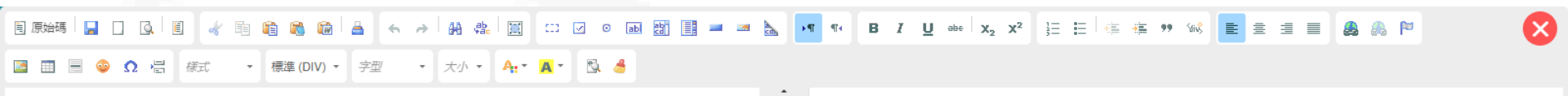

### 國状漢圖書館

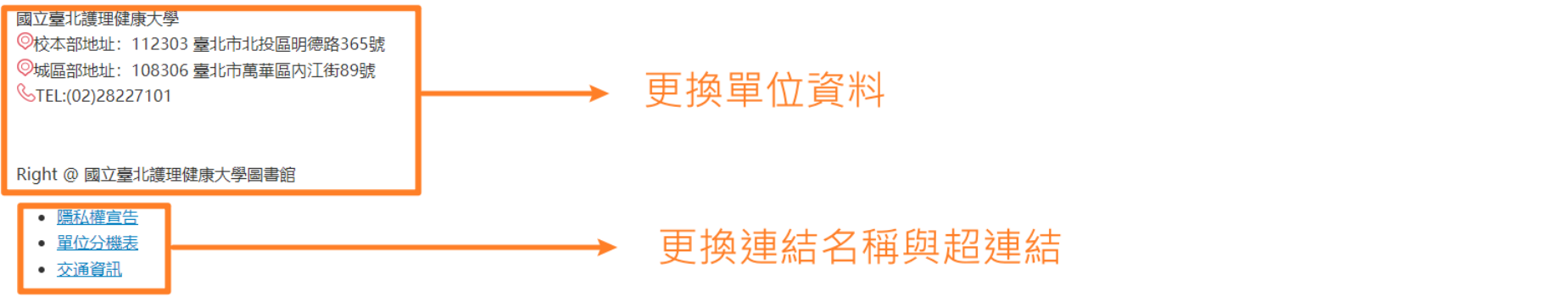

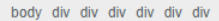

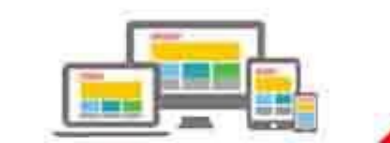

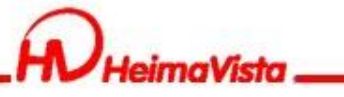

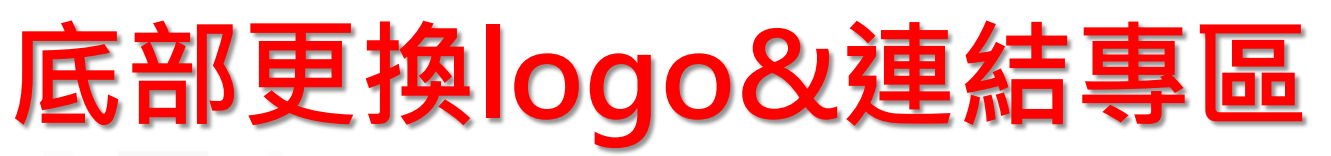

| <pre><div class="bt_adr"><img alt="地址" src="/var/file/4/1004/img/1338/location.png"/>核本部地址: 112003 查北市北投區明德路365號<br/> <img alt="地址" src="/var/file/4/1004/img/1338/tol.png"/>W區#/地址: 10000 查北市墓華區內江街89號<br/> TEL:(02)28227101</div>  </pre>                                                                                                    |
|----------------------------------------------------------------------------------------------------|
| <div class="bt_r"><br/><div id="linkl"> </div></div>                                                                                                    |
| <div id="link2"> </div><br><br><br><br>RTF 編輯器, TB_mobile_foot_footer_tmp                                                                                                    |
| <div class="bt_s"><br/><div class="bt_s_m container"><br/><div class="bt_s_main"><br/><div class="bt_s_1">Right 0 國立臺北護理健康大學圖書館</div></div></div></div>                                                                                                    |
| <ul> <li><ul> <li><ul> <li><ul> <li><ul></ul></li></ul></li></ul></li></ul></li></ul>                                                                                                    |
|                                                                                                    |
| cmmatrix cmmatrix cmmat |
| \$(document).ready(function() {<br>\$.hajaxOpenUrl("/app/index.php?Action=mobileloadmod&Type=mobile_ln_mstr&Nb=331", '#linkl');<br>\$.hajaxOpenUrl("/app/index.php?Action=mobileloadmod&Type=mobile_ln_mstr&Nb=332", '#link2');<br>});                                                                                                    |
|                                                                                                    |

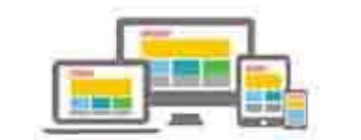

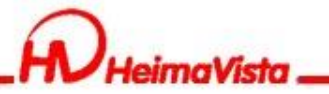

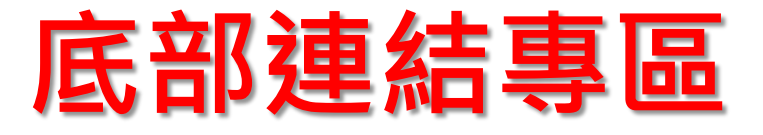

### RPAGE 教育訓練用網站 - 黑快馬廠商 -首頁 連結模組 × 夏面底部建立 ×)( 首頁畫面設定 ×)( 頁面頭部建立 × ) 🗄 資訊管理 DI. 🗄 新増 校園連結 🚈 🗇 🗙 闚鍵字 ■ 文檔管理 简体 English 繁體 繁體 | 简体 | English - 模組管理 ~ 編輯連結模組 - 校園連結 所有分類 操作 公告模組 基本資料 莫組佈局 搜尋引擎優化 頁面佈局 校園連結 ★分類名稱 Ia. 生效日期: 連結模組 最新消息 2022-03-23 校園連結 快速連結 備 註: 失效日期: 2099-12-31 .... Ia. 自定模組 徵才快訊 資料有效否: ●有效 ○無效 la: 廣告模組 媒體報導 sliderPic Ì2 選單模組 pic3 l-頁籠模組 pic2 Ì= 複合模組 pic1 總共6筆,當前1-6 表單模組 資料建立日期: 2022-03-23 00:00:00 狀態:正常 資料建立者: heimavista 資料群組: admin 資料修改日期: 2022-03-23 00:00:00 繁體 | 简体 | English 資料修改者: heimavista 排行模組 儲存並返回 投票模組 +7-3685/0 HeimaVista Inc.

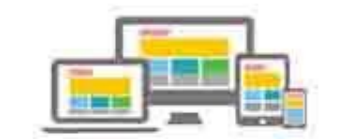

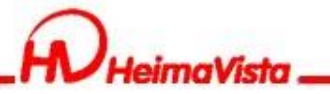

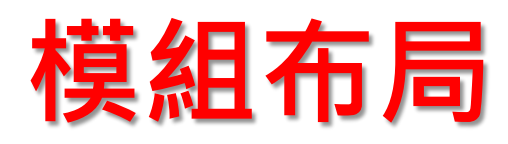

| RPAGE 教育訓練用編                 | 同站                                                                         | ■ 黑快馬廠商 •         |
|------------------------------|----------------------------------------------------------------------------|-------------------|
| 1 資訊管理                       | 首頁 連結模組 × 頁面底部建立 × 首頁畫面設定 × 頁面頭部建立 ×                                       |                   |
| ■ 文檔管理                       | III CD 新増 校園連結 🚈 🗊 🔟 ×                                                     | 開鍵字 〇             |
| ● 模組管理 、                     | 繁體   简体   English<br>KK有公類                                                 | 繁體   简体   English |
| 公告模組                         | かにう ファック 「基本資料」 模組 布局 22 尋引 擎優化 頁面 佈局                                      | 操作                |
| 連結模組                         | 最新消息 [ 請為模組選擇佈局: □ 保存此選擇為預設值                                               | 4                 |
| 自定模組                         | 快速連結     「陳列様式:     ●列表     ○ 固定格式     ○ 滑動格式       螢才快訊     ○ 陰影     ○ 大圖 | <b>A</b>          |
| 廣告模組                         | 媒體報導 □ 圖形 □ 圖形                                                             | 1                 |
| 選單模組                         | sliderPic [每列個數: 1 ▼                                                       | 4                 |
| 頁籤模組                         | pic3 [単数限定: 5<br>pic2 全部内容: +                                              | Æ                 |
| 複合模組                         | pic1                                                                       | 4                 |
| 表單模組                         | 資料建立者: heimavista 資料建立日期: 2022-03-23 00:00:00 資料群組: admin 狀態:正常            | 總共6筆,當前1-6        |
| 排行模組                         | 資料修改者: heimavista 資料修改日期: 2022-03-23 00:00.00 [繁體 ]简体   English]           |                   |
| 投票模組                         | <b>林</b> 存 (執存並返回   另存   収消                                                |                   |
| +八西 88/0                     |                                                                            |                   |
| Powered by<br>HeimaVista Inc |                                                                            |                   |

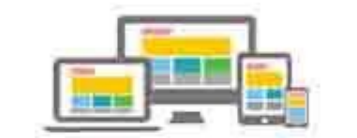

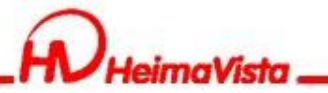

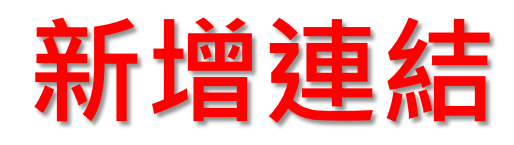

| RPAGE 教育訓練用編                                   | 國站                                                                                                    | - 黑快馬廠商 -         |
|------------------------------------------------|----------------------------------------------------------------------------------------------------|-------------------|
| 🗄 資訊管理                                         | 首頁 連結機組 × 頁面底部建立 × 首頁畫面設定 × 頁面頭部建立 ×                                                                                                    |                   |
| 文檔管理                                           | III CD 新増 校園連結 🔌 🗇 🔟 🗙                                                                                                    | 開鍵字               |
| ■ 模組管理 ✓                                       | 繁體   简体   English                                                                                                    | 繁體   简体   English |
| 公告模組                                           | 所有分類<br>校園連結 編集 i種結 - 資訊公開 X                                                                                                    | 操作                |
| 連結模組                                           | 最新消息 ◆連結名稱: 資訊公職 上傳: 選擇檔案 未選擇任何檔案                                                                                                    | 14                |
| 自定模組                                           | 快速連結 ◆所屬分類: 校園連結 ▼                                                                                                    | 4                 |
| 廣告模組                                           |                                                                                                    | 1                 |
| 選單模組                                           | sliderPic (http://) 選擇進結                                                                                                    | 4                 |
| 頁籤模組                                           | pic3<br>pic2                                                                                                    | 14                |
| 複合模 <u>組</u>                                   | pic1                                                                                                    | A                 |
| 表單模組                                           |                                                                                                    | 總共6筆,當前1-6        |
| 排行模組                                           | 資料建立者: heimavista     資料建立日期: 2022-03-23 17:47:42     資料群組: admin     狀態:正常       資料修改者: heimavista     資料修改日期: 2022-03-23 17:47:42     資料群組: admin |                   |
| 投票模组                                           | <b>林存</b> ( 林存並返回                                                                                                    |                   |
| +n-aas a 8540<br>Powered by<br>HeimaVista Inc. |                                                                                                    |                   |

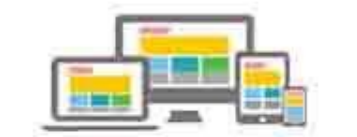

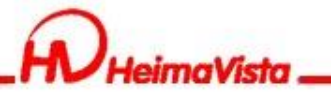

## 查看模組代碼

| Dime                                                                                 | nsions: iPhone 12 Pro ▼ 390                                                                                                    | × 844 150% ▼ No throttling ▼ 《                                     |                                                                          |
|--------------------------------------------------------------------------------------|----------------------------------------------------------------------------------------------------|--------------------------------------------------------------------|--------------------------------------------------------------------------|
|                                                                                      |                                                                                                    |                                                                    |                                                                          |
| 空白處→滑鼠右鍵→檢查                                                                          |                                                                                                    | <b>9</b> 20.600 -                                                  |                                                                          |
|                                                                                      | 日         附紙筆冊         新用         MAXMAN         X           由         文写筆冊         月         日         日 | Remailty ×                                                         |                                                                          |
|                                                                                      | ・              新師              English            公告供給              新行分析               新行分析                                                                                                    |                                                                    |                                                                          |
|                                                                                      |                                                                                                    | 计量数据数据         计数据数据         操作           2         現代公開         ▲ |                                                                          |
|                                                                                      | 選挙快組 調査な得<br>算販快組 sidemic                                                                                                    | 量約期合大學系统         点           該身校院出工学等系具會         点                 |                                                                          |
| i DevTools is now available in Chinese! Always match Chro                            | ome's language Switch DevTools to                                                                                                    | Don't show again                                                   | 模組代碼 '                                                                   |
| Elements Console Sources Network                                                     | Performance Memory Ap                                                                                                    | plication Lighthouse Recorder 👗                                    | ▲445 <b>□</b> 1   ✿ : >                                                  |
|                                                                                      | <a <pre="">href="javascript:v 2_LeftList_showLinkDe </a> == \$0                                                                                                    |                                                                    | List_activeIt( li 331 );C1 Styles 》<br>5%90','zh-tw')">校園連結<br>:hov .cls |
| #C12_LeftList_ListForm div#C12_LeftList_ListDiv div                                  | i#li_331.active table tbody tr#                                                                                                    | C12_LeftList-\+-331_tr.row_normal td#\33 31-\                      | +-mobile_ln_name-\+-td a element.s                                       |
| Console What's New ×                                                                 |                                                                                                    |                                                                    | ×                                                                        |
| Highlights from the Chrome 99 update                                                 |                                                                                                    |                                                                    |                                                                          |
| Throttling web socket requests<br>The Network panel now supports throttling web sock | et requests.                                                                                                    |                                                                    |                                                                          |

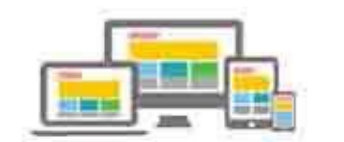

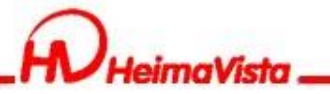

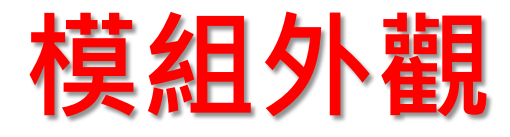

### RPAGE 教育訓練用網站 - 黑快馬廠商 -頁面底部建立 × 首頁畫面設定 × 夏面頭部建立 × 首頁 連結模組 × 🔚 資訊管理 模組擺放任意頁面,調整為「樣式<sup>33」</sup> 關閉列表 😴 重新整理 ■ 文檔管理 🔒 儲存 🖬 頁面佈局 🖪 様式設定 當前頁面設定: 第一列 ▼ 模組管理 > ₴ 重新整理 設定完畢,將模組移除頁面上。 夏首連結設定)(夏面頭部建立) 🚴 會員管理 > 常用模組 全部 模組外觀設定 公告 自定 廣告 選單 🔀 夏面管理 🗶 🖃 🚼 🔺 🗙 公告>招生快訊 ~ 模組外觀 標題樣式 頁籤 複合 問卷 投票 110學年度第1學期大學部及 請為你的模組選擇樣式: 🔏 🖬 🔟 保存此選擇為預設值 頁面樣式變更 訂閱 排行 系統 資源管理 □ 使 用系統預設模組樣式 110學年度第1學期大學部及 🚈 🖬 🔟 圖庫管理 頁面頭部建立 ● 使用系統様式 ○ 自定義模組様式 [連結]pic1 110-2學期全英語授課教學 🚈 🖬 🔟 頁面底部建立 🔏 🖬 前 有關110-2學期【網路加退》 [連結]pic2 module skin 1 Module Style 1 Module Style 2 更多 排序 頁首連結設定 [連結]pic3 首頁畫面設定 [連結]最新消息 <連結>校園連結 🖃 🌗 🔺 🗙 How many times yo H [連結]徵才快訊 預設頁面設定 110週年校慶 🚈 🔟 [連結]媒體報導 性別平等教育 A 🔟 自定頁面管理 社會責任(USR)辦公室 🚈 🔟 [連結]sliderPic 形象頁設定 技專校院招生策略委員會 A 🔟 [連結]校園連結 儲存並返回 /2回 臺北聯合大學系統 javascript:void(0) aimaVista Inc. [連結]快速連結 田々 tit de

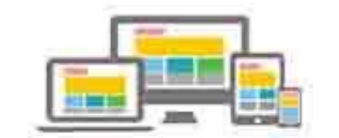

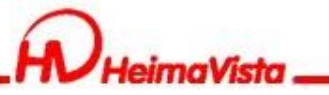

### RPAGE建置網站流程

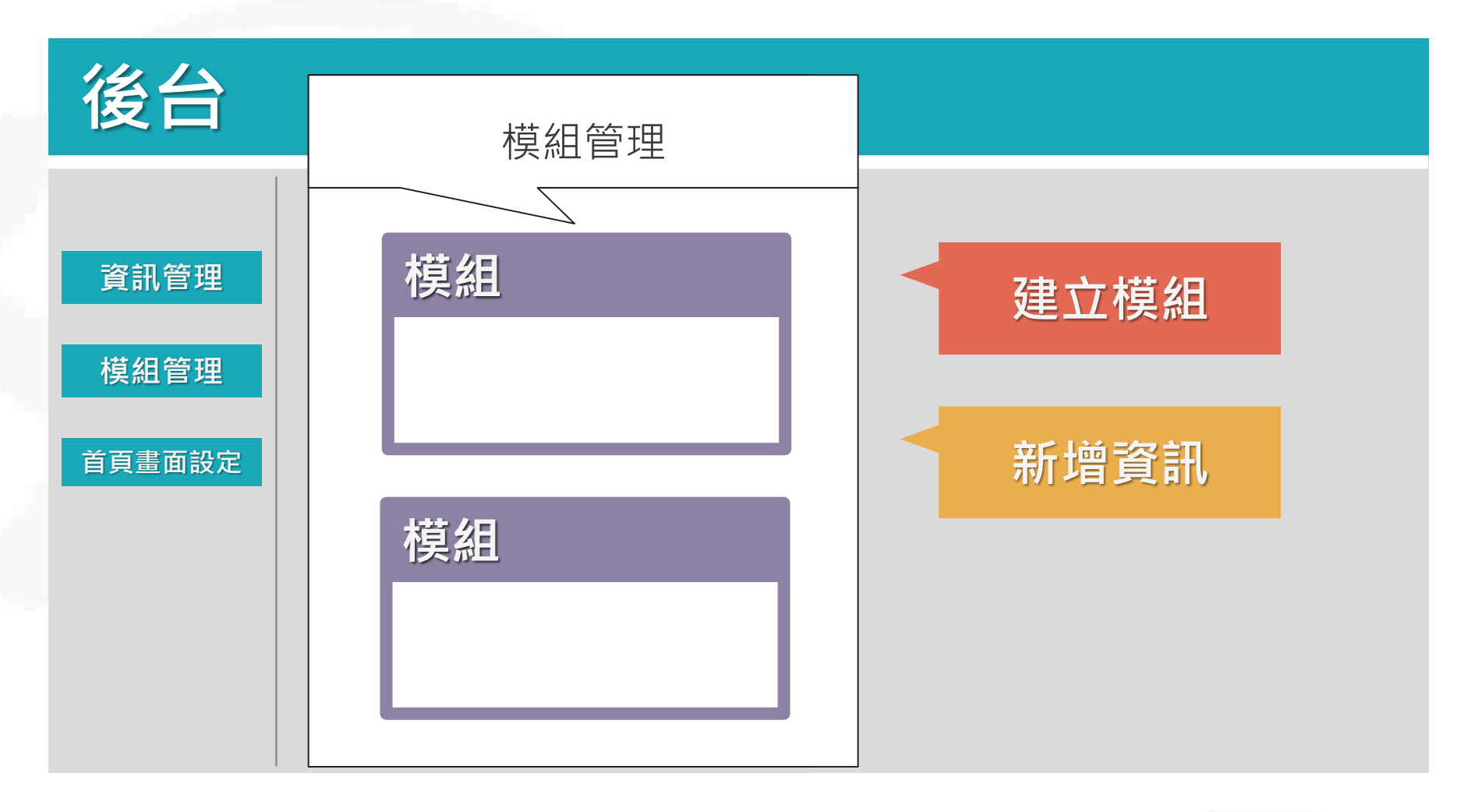

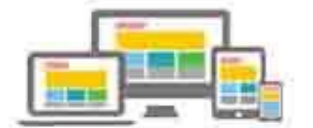

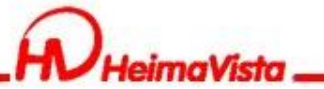

### RPAGE建置網站流程

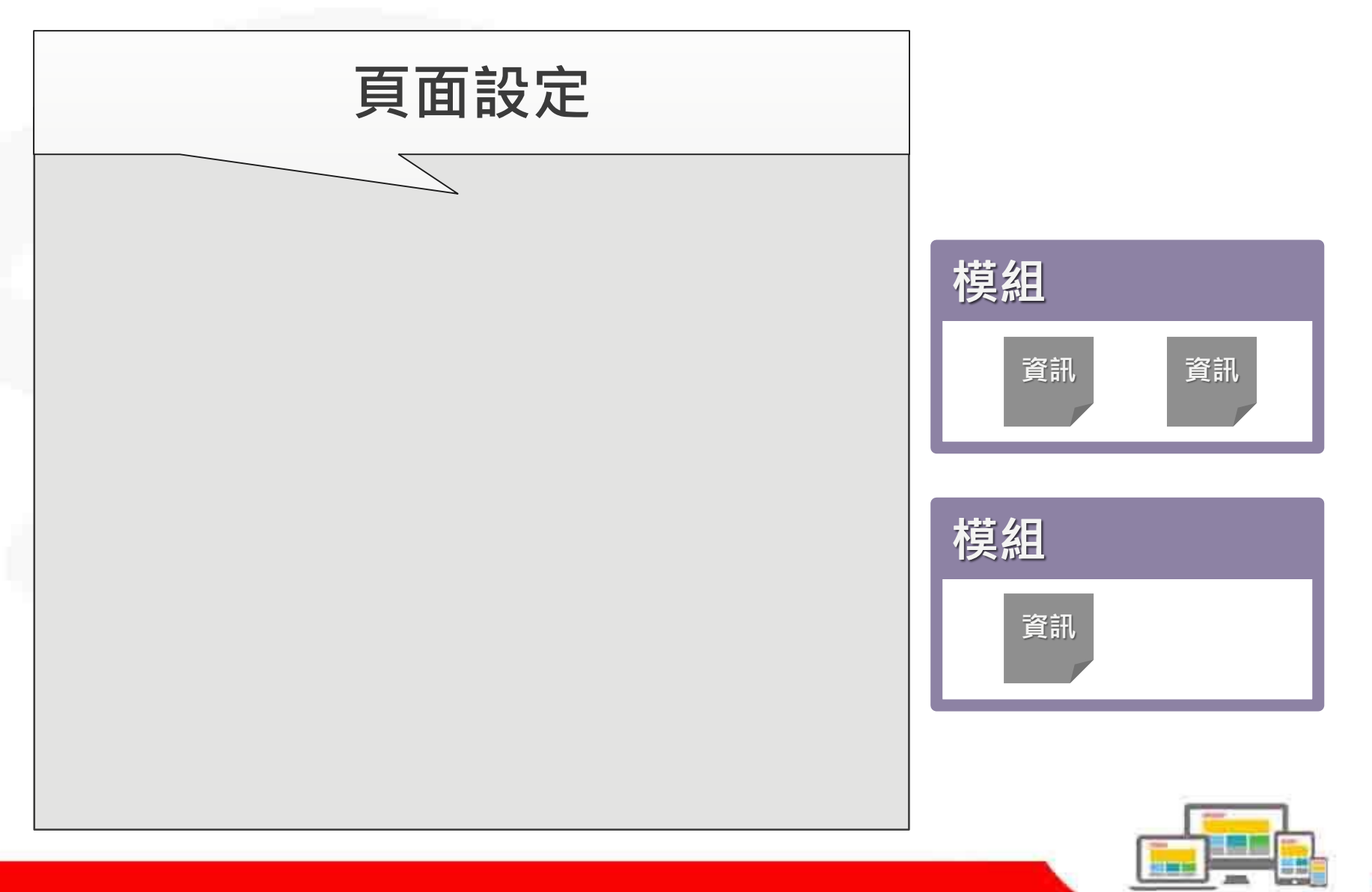
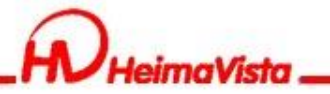

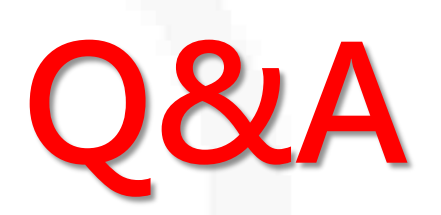

## ■客服專線:(02)2393-0606#706 ■客服信箱:<u>vip@heimavista.com</u>

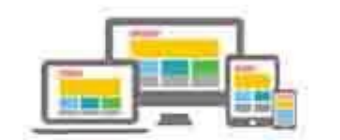